# Leuze electronic

the sensor people

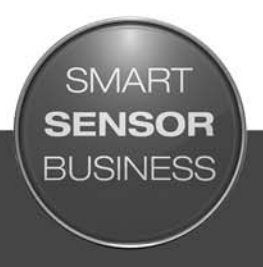

DCR 80 Scan Engine

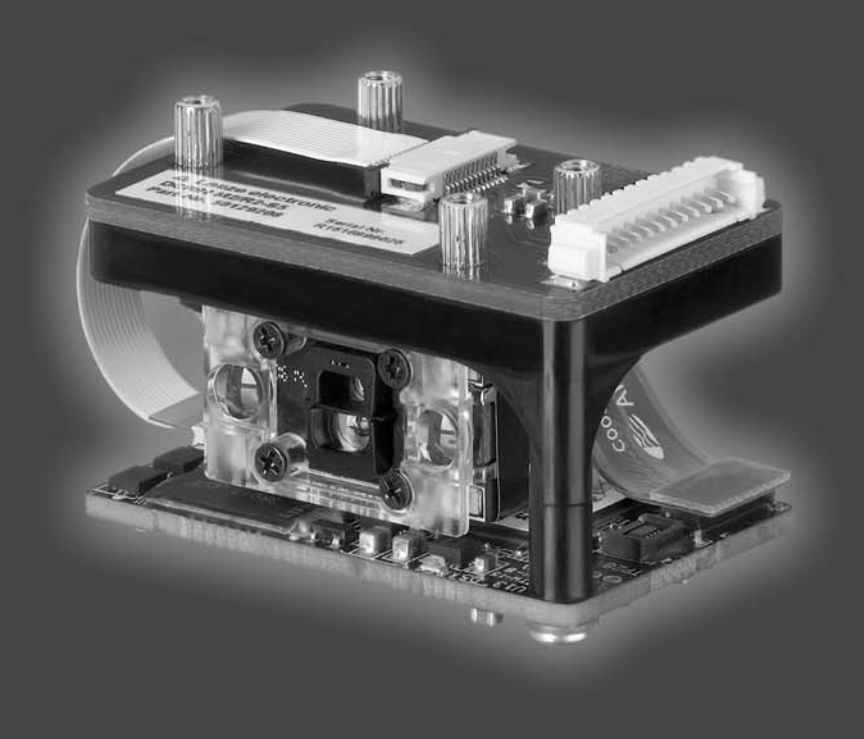

ES 2017/03 - 50129904 Derechos a modificación técnica reservados

# ▲ Leuze electronic

© 2017 Leuze electronic GmbH + Co. KG In der Braike 1 D-73277 Owen / Germany Phone: +49 7021 573-0 Fax: +49 7021 573-199 http://www.leuze.com info@leuze.de

| 1 | Acerca de este documento |                                                            |          |  |
|---|--------------------------|------------------------------------------------------------|----------|--|
|   | 1.1                      | Medios de representación utilizados                        | 5        |  |
| 2 | Segu                     | uridad                                                     | 6        |  |
|   | 2.1                      | Utilización adecuada                                       | 6        |  |
|   | 2.2                      | Aplicación errónea previsible.                             | 6        |  |
|   | 2.3                      | Personas capacitadas                                       | 6        |  |
|   | 2.4                      | Exclusión de responsabilidad                               | 7        |  |
|   |                          |                                                            | •        |  |
| 3 | Desc                     | ripción del equipo ا                                       | B        |  |
|   | 3.1                      | Visión general del equipo                                  | 8        |  |
|   | 3.1.1                    | Acerca del Scan Engine DCR 80                              | 8        |  |
|   | 3.1.2                    | Funcionamiento monopuesto                                  | 8        |  |
|   | 3.2                      | Características funcionales                                | 8        |  |
|   | 3.3                      | Estructura del equipo                                      | 9        |  |
|   | 3.4                      | Sistema de conexión                                        | 9        |  |
| ٨ | Mon                      |                                                            | <u>_</u> |  |
| 4 |                          |                                                            | J        |  |
|   | 4.1                      | Eleccion del lugar de montaje                              | 0        |  |
| 5 | Cone                     | avión eléctrica                                            | 2        |  |
| 5 | 5 1                      |                                                            | 2        |  |
|   | 5.1                      |                                                            | 2        |  |
|   | 5.Z                      |                                                            | 2        |  |
|   | ວ.ວ<br>531               | Entrada conmutada                                          | 3<br>3   |  |
|   | 5.3.2                    | Salida conmutada                                           | 3        |  |
|   | 5.4                      | Conexión PC o terminal                                     | 3        |  |
|   | 5.5                      | Longitudes de los cables y blindaje                        | 4        |  |
|   |                          |                                                            |          |  |
| 6 | Softv                    | vare de configuración y diagnóstico – <i>Sensor Studio</i> | 5        |  |
|   | 6.1                      | Requisitos del sistema                                     | 5        |  |
|   | 6.2                      | Instalar el software de configuración Sensor Studio 1      | 6        |  |
|   | 6.2.1                    | Descargar software de configuración                        | 6        |  |
|   | 6.2.2                    | Instalar DTM de comunicación y DTM del equino              | о<br>6   |  |
|   | 6.2.4                    | Conectar el equipo al PC                                   | 6        |  |
|   | 6.3                      | Iniciar el software de configuración <i>Sensor Studio</i>  | 7        |  |
|   | 6.4                      | Salir de <i>Sensor Studio</i>                              | 8        |  |
|   | 6.5                      | Parámetros de configuración.                               | 8        |  |
|   | 6.5.1                    | Sección Ajustes básicos 1                                  | 9        |  |
|   | 6.5.2                    | Sección Decodificación                                     | 0        |  |
|   | 6.5.3                    | Diagnóstico / Terminol                                     | 1<br>ว   |  |
|   | 0.5.4                    |                                                            | 2        |  |
| 7 | Pues                     | sta en marcha - Configuración                              | 3        |  |
|   | 7.1                      | Medidas previas a la primera puesta en marcha              | 3        |  |
|   | 7.2                      | Arranque del equipo                                        | 3        |  |
|   | 7.2.1                    | Interfaz                                                   | 3        |  |
|   | 7.2.2<br>7 2 2           | «Comandos online»                                          | 3<br>2   |  |
|   | 1.2.3                    |                                                            | 3<br>2   |  |
|   | 1.5                      |                                                            | З        |  |

# ▲ Leuze electronic

| 8  | nandos online                                          |  |  |  |
|----|--------------------------------------------------------|--|--|--|
|    | 8.1 Sinopsis de comandos y parámetros 24               |  |  |  |
|    | 8.2 Comandos online generales                          |  |  |  |
| 9  | Cuidados, mantenimiento y eliminación                  |  |  |  |
|    | 9.1 Limpieza                                           |  |  |  |
|    | 9.2 Mantenimiento                                      |  |  |  |
|    | 9.3 Eliminación de residuos                            |  |  |  |
| 10 | Servicio y soporte                                     |  |  |  |
|    | 10.1 ¿Qué hacer en caso de asistencia?                 |  |  |  |
| 11 | Datos técnicos                                         |  |  |  |
|    | 11.1 Datos generales                                   |  |  |  |
|    | 11.2 Campos de lectura                                 |  |  |  |
|    | 11.3 Dibujos acotados                                  |  |  |  |
| 12 | Indicaciones de pedido y accesorios                    |  |  |  |
|    | 12.1 Sinopsis de los tipos                             |  |  |  |
|    | 12.2 Accesorios                                        |  |  |  |
| 13 | Declaración de conformidad CE 34                       |  |  |  |
| 14 | Apéndice                                               |  |  |  |
|    | 14.1 Patrones de códigos de barras                     |  |  |  |
|    | 14.2 Configuración mediante códigos de parametrización |  |  |  |

### 1 Acerca de este documento

### 1.1 Medios de representación utilizados

| $\triangle$ | Símbolo de peligro para personas                                                                                                    |
|-------------|----------------------------------------------------------------------------------------------------|
| ΝΟΤΑ        | Palabra señalizadora de daños materiales<br>Indica peligros que pueden originarse si no se observan las medidas para evi-<br>tar los peligros. |

#### Tabla 1.2: Otros símbolos

| o  | Símbolo de sugerencias                                                                            |
|----|---------------------------------------------------------------------------------------------------|
| ]] | Los textos con este símbolo le proporcionan información más detallada.                            |
| Ψ  | Símbolo de pasos de actuación<br>Los textos con este símbolo le guían a actuaciones determinadas. |

#### Tabla 1.3: Términos y abreviaturas

| BCL      | Lector de código de barras                                                                                            |
|----------|----------------------------------------------------------------------------------------------------|
| CMOS     | Proceso de semiconductor para realizar conexiones integradas<br>(Complementary Metal-Oxide-Semiconductor)             |
| DCR      | Lector de códigos basado en Imager<br>(Dual Code Reader)                                                              |
| DTM      | Administrador de equipos de software<br>(Device Type Manager)                                                         |
| CEM      | Compatibilidad electromagnética                                                                                       |
| EN       | Norma europea                                                                                                    |
| FDT      | Plataforma marco de software para la gestión de administradores de equipos<br>(DTM)<br>(Field Device Tool)            |
| FE       | Tierra funcional                                                                                                    |
| GUI      | Interfaz gráfica de usuario<br>(Graphical User Interface)                                                             |
| HID      | Clase de dispositivos de entrada con los que los usuarios interaccionan direc-<br>tamente<br>(Human Interface Device) |
| ΙΟ ο Ι/Ο | Entrada/Salida (Input/Output)                                                                                         |
| LED      | Diodo luminoso<br>(Light Emitting Diode)                                                                              |
| PLC      | Controlador lógico programable<br>(Programmable Logic Controller (PLC))                                               |

#### 2 Seguridad

Este Scan Engine ha sido diseñado, fabricado y probado de acuerdo con las normas de seguridad vigentes, y aplicando los últimos avances de la técnica.

#### 2.1 Utilización adecuada

El Scan Engine del tipo DCR 80 ha sido concebido como escáner incorporado con decodificador integrado para todos los códigos 1D y 2D usuales para la detección automática de objetos.

#### Campos de aplicación

El Scan Engine del tipo DCR 80 ha sido concebido especialmente para los siguientes campos de aplicación:

- · en analizadores automáticos
- En tareas de lectura de códigos con muy poco espacio
- Para el montaje en carcasa o bajo cubiertas

# 

#### ¡Atención al uso conforme!

b Emplee el equipo únicamente para el uso conforme definido.

El fabricante no garantiza la protección del personal de operación y del equipo si el equipo no es aplicado apropiadamente para su uso conforme.

Leuze electronic GmbH + Co. KG no se responsabiliza de los daños que se deriven de un uso no conforme a lo prescrito.

b Leer este manual de funcionamiento original antes de la puesta en marcha del equipo.

Conocer el manual de funcionamiento original es indispensable para el uso conforme.

#### AVISO

#### ¡Cumplir las disposiciones y las prescripciones!

Observar las disposiciones legales locales y las prescripciones de las asociaciones profesionales que estén vigentes.

#### 2.2 Aplicación errónea previsible

Un uso distinto al establecido en «Uso conforme a lo prescrito» o que se aleje de ello será considerado como no conforme a lo prescrito.

No está permitido utilizar el equipo especialmente en los siguientes casos:

- · En zonas de atmósfera explosiva
- · en conmutaciones de seguridad
- Para fines médicos

#### AVISO

#### ¡Ninguna intervención ni alteración en el equipo!

♥ No realice ninguna intervención ni alteración en el equipo.

No están permitidas las intervenciones ni las modificaciones en el equipo.

El equipo no contiene ninguna pieza que el usuario deba ajustar o mantener.

Una reparación solo debe ser llevada a cabo por Leuze electronic GmbH + Co. KG.

#### 2.3 Personas capacitadas

Solamente personas capacitadas realizarán la conexión, el montaje, la puesta en marcha y el ajuste del equipo.

Requisitos para personas capacitadas:

- Poseen una formación técnica adecuada.
- Conocen las normas y prescripciones de protección y seguridad en el trabajo.
- Se han familiarizado con la descripción técnica del equipo.
- Han sido instruidas por el responsable sobre el montaje y el manejo del equipo.

#### Personal electrónico cualificado

Trabajos eléctricos pueden ser realizados únicamente por personal electrónico cualificado.

En razón de su formación especializada, de sus conocimientos y de su experiencia, así como de su conocimiento de las normas y disposiciones pertinentes, el personal electrónico cualificado es capaz de llevar a cabo trabajos en instalaciones eléctricas y de detectar por sí mismo los peligros posibles. En Alemania, el personal electrónico cualificado debe cumplir las disposiciones de los reglamentos de prevención de accidentes BGV A3 (p. ej.: maestro en instalaciones eléctricas). En otros países rigen las

prescripciones análogas, las cuales deben ser observadas.

#### 2.4 Exclusión de responsabilidad

Leuze electronic GmbH + Co. KG no se hará responsable en los siguientes casos:

- El equipo no es utilizado conforme a lo prescrito.
- No se tienen en cuenta las aplicaciones erróneas previsibles.
- El montaje y la conexión eléctrica no son llevados a cabo con la debida pericia.
- Se efectúan modificaciones (p.ej. constructivas) en el equipo.

### 3 Descripción del equipo

#### 3.1 Visión general del equipo

#### 3.1.1 Acerca del Scan Engine DCR 80

El lector de códigos se basa en un Scan Engine con CMOS Imager con decodificador integrado para todos los códigos 1D y 2D usuales como, por ejemplo, DataMatrix, Aztec, QR Code, 2/5 Interleaved, Code 39, Code 128, UPC/EAN, etc.

Las múltiples opciones para configurar el equipo con el software permiten adaptarlo para una gran diversidad de tareas de lectura. Las pequeñas dimensiones del equipo y su amplio campo de lectura permiten utilizar también el Scan Engine cuando se dispone de muy poco espacio.

Para más información sobre los datos técnicos y las propiedades vea capítulo 11.

#### 3.1.2 Funcionamiento monopuesto

El Scan Engine opera como equipo individual «monopuesto». Para la conexión eléctrica de la tensión de alimentación, de la interfaz, de la entrada de disparo y de la salida de conmutación está equipado con una regleta de conectores Molex de 12 polos.

#### 3.2 Características funcionales

- Potente Scan Engine CMOS-Imager miniaturizada
- Diseño compacto para la integración sencilla incluso con poco espacio para el montaje
- Lectura de los códigos high-density más pequeños y detección de códigos estándar en una gran área de lectura mediante un sistema óptico especial
- · Lectura en superficies brillantes aplicando métodos reductores del brillo
- Propiedades decodificadoras excelentes
- LED de alineación bien visible
- Interfaz RS 232, una entrada de disparo, una salida de conmutación, una salida buzzer (GOOD READ)

#### 3.3 Estructura del equipo

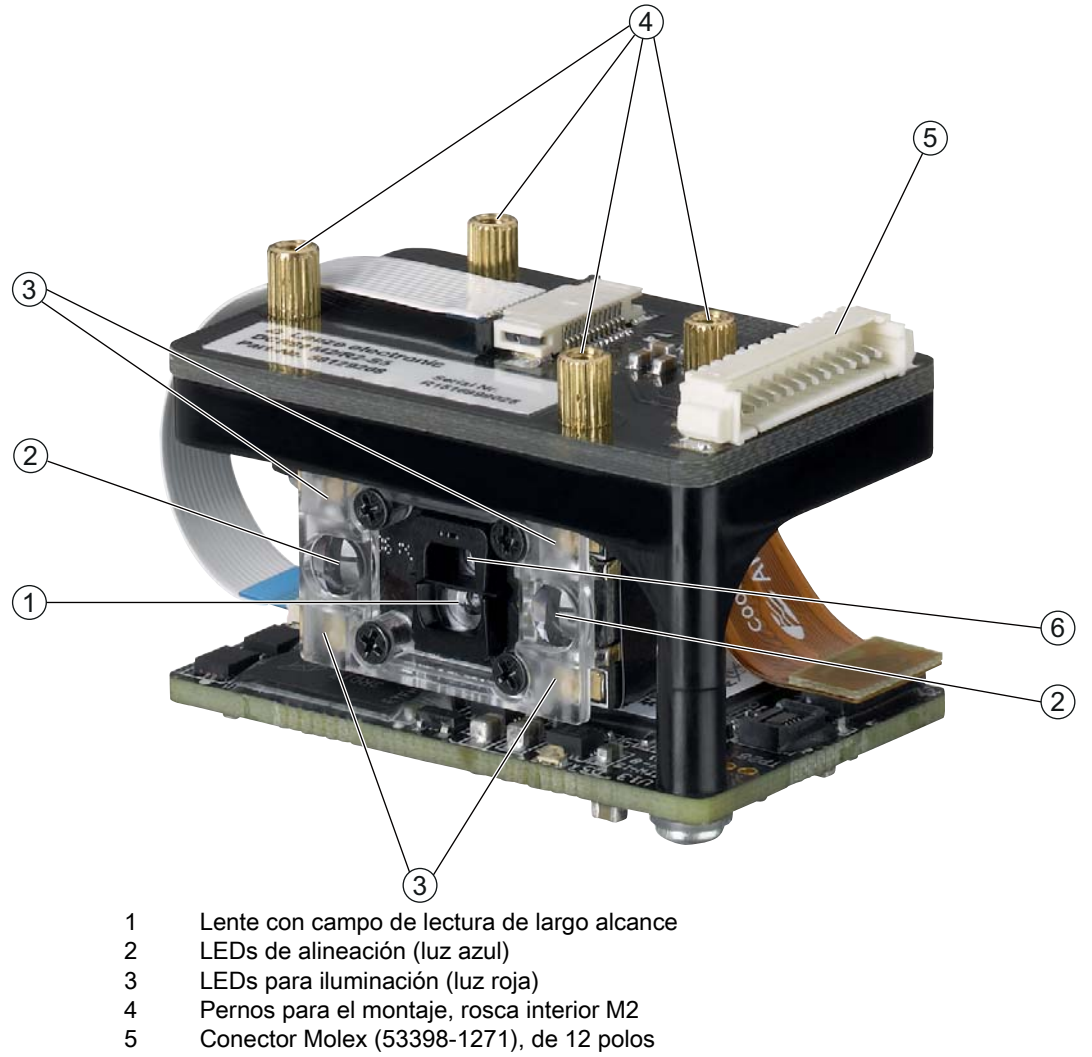

- 5
- 6 Lente con campo de lectura de alta resolución

Figura 3.1: Estructura del equipo DCR 80

#### 3.4 Sistema de conexión

Conector Molex (53398-1271), de 12 polos

### 4 Montaje

Puede fijar el Scan Engine en cuatro pernos con rosca interior M2.

#### 4.1 Elección del lugar de montaje

- O El tamaño del módulo del código influye en la máxima distancia de lectura y en el ancho del cam-
- po de lectura. Por ello, para elegir el lugar de montaje y/o la etiqueta con código apropiada, es indispensable que tenga en consideración las diferentes características de lectura del escáner en los distintos módulos del código.

#### AVISO

#### ¡Observar al elegir el lugar de montaje!

- b El cumplimiento de las condiciones ambientales admisibles (humedad, temperatura).
- El posible ensuciamiento de la ventana de lectura debido al escape de líquidos, el rozamiento de cartonajes o los residuos de material de embalaje.
- b El mínimo peligro posible para el escáner a causa de impactos mecánicos o piezas que se atasquen.

b La posible influencia de luz ambiental (sin radiación solar directa).

Para elegir el lugar de montaje se deben tener en cuenta una serie de factores:

- Tamaño, alineación y tolerancia de la posición del código de barras o DataMatrix con respecto al objeto a detectar.
- El campo de lectura del Scan Engine en función de la anchura del módulo del código.
- Las distancias de lectura mínima y máxima resultantes del respectivo campo de lectura; vea figura 11.1.
- · Alineación del Scan Engine para evitar reflexiones.
- Distancia entre el Scan Engine y el sistema host con respecto a la interfaz.

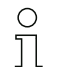

Para montar el Scan Engine detrás de una ventanilla se recomienda utilizar un material transparente y con revestimiento antirreflectante a ambos lados. Grosor recomendado de la ventanilla: 1 mm; óptica lo más posible enrasada a la ventanilla.

Se obtendrán los mejores resultados en la lectura cuando:

- la distancia de lectura quede en la zona central del campo de lectura.
- no haya radiación solar y se eviten las influencias de luces externas.
- las etiquetas con los códigos de barras tengan una impresión de buena calidad y un buen contraste.
- no use etiquetas brillantes.
- el código de barras o DataMatrix pase con un ángulo de giro de 10° a 15° por la ventana de lectura.
- se circunscriba el haz de luz roja a su tarea de lectura, con el fin de evitar reflexiones de componentes brillantes.

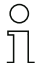

La salida del haz en el Scan Engine es casi perpendicular a la óptica. Es necesario que haya un ángulo de giro de la etiqueta del código > 10° para evitar la reflexión total del haz de luz roja cuando las etiquetas sean brillantes.

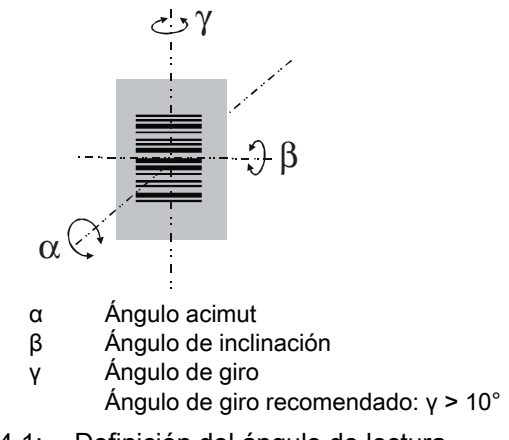

Figura 4.1: Definición del ángulo de lectura

#### 5 Conexión eléctrica

### 

#### Indicaciones de seguridad

- Antes de la conexión asegúrese de que la tensión de alimentación coincida con el valor en la placa de características.
- La conexión del equipo y trabajos de mantenimiento bajo tensión pueden ser realizados únicamente por personal eléctrico cualificado.
- El alimentador de red para generar la tensión de alimentación para el lector de código de barras y las unidades de conexión asociadas debe tener una separación eléctrica segura según IEC 60742 (PELV). En aplicaciones UL: sólo para el uso en circuitos eléctricos «Class 2» según NEC.
- Si no se pueden eliminar las perturbaciones, el equipo ha de ser puesto fuera de servicio y protegido contra una posible operación casual.

#### 5.1 Alimentación de tensión

El Scan Engine ha sido concebido para conectarlo a una tensión de alimentación de 5 V.

- +5 V CC (pin 1)
- GND (pin 2)

Como accesorio puede adquirirse una placa adaptadora de circuitos integrados con bornes de resorte y una regleta de conectores Molex y una hembrilla SUB-D de 9 polos; vea capítulo 12.2 «Accesorios».

- Con la placa adaptadora de circuitos integrados se puede contactar la regleta de conectores de 12 polos del Scan Engine, a través de un cable de interconexión de 150 mm de largo, con la regleta de conexiones Molex de 12 polos, y conectarla al PC a través de la hembrilla SUB-D de 9 polos con el cable de interconexión RS 232.
- Con la placa adaptadora de circuitos integrados se puede suministrar la alimentación de tensión de 10 ... 30 V CC a través de bornes de resorte o, alternativamente, de 5 V CC a través de un microconector USB.

| Pin | Señal         | Descripción |
|-----|---------------|-------------|
| 1   | +5 V CC Power | IN          |
| 2   | GND           | IN          |
| 3   | BUZZER        | OUT         |
| 4   | SALIDA        | OUT         |
| 5   | TRIGGER       | IN          |
| 6   | RS 232 RxD    | IN          |
| 7   | RS 232 TxD    | OUT         |
| 8   | RS 232 RTS    | OUT         |
| 9   | RS 232 CTS    | IN          |
| 10  |               | no conectar |
| 11  |               | no conectar |
| 12  |               | no conectar |

#### 5.2 Asignación de pines

#### 5.3 Entrada/salida

El Scan Engine tiene una entrada y una salida.

- · La entrada sirve para disparar la lectura.
- La salida señaliza que se ha leído satisfactoriamente un código.
- Una salida BUZZER adicional suministra una señal modulada para la conexión de un zumbador. El zumbador señaliza que se ha leído satisfactoriamente un código.

#### 5.3.1 Entrada conmutada

A través de la entrada de disparo (pin 5) activar una operación de lectura en el **ajuste por defecto** (low = activo) conectándola con GND (pin 2). Recomendamos cablear una resistencia «pull-up» de 2,2 k $\Omega$  como terminación de cable definida; vea figura 5.1.

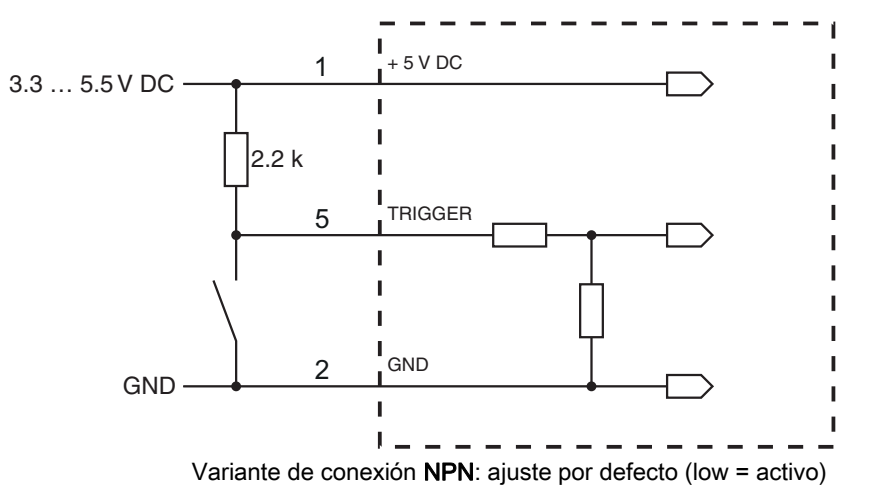

Figura 5.1: Ejemplo de cableado de la entrada de disparo

#### 5.3.2 Salida conmutada

La conexión de la salida NPN entre la salida (pin 4) y GND (pin 2) conmuta a GND cuando se ha detectado un código.

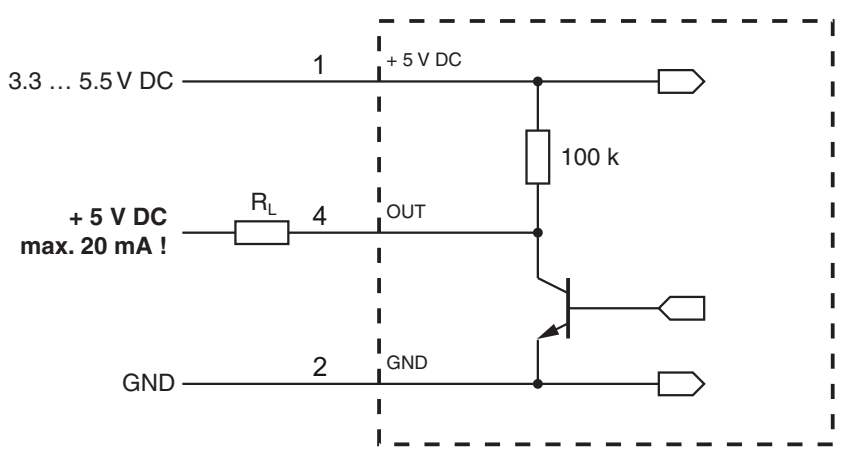

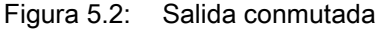

#### AVISO

#### Máxima carga de la salida

♥ Someta a la salida del Scan Engine como máximo a una carga de 20 mA con +5 V CC.

#### 5.4 Conexión PC o terminal

A través de la interfaz en serie puede configurar el Scan Engine usando un PC o un terminal. Para ello se necesita una conexión RS 232 la cual establezca las conexiones RxD, TxD y GND entre PC y Scan Engine.

La conexión RS 232 se puede establecer de las siguientes maneras:

- Conexión directa de la regleta de conectores del Scan Engine con el PC o el terminal mediante su propio conector.
- Conexión a través de la placa adaptadora de circuitos integrados MA-CR Para simplificar la conexión de los conductores a la interfaz del PC puede adquirirse como accesorio una placa adaptadora de circuitos integrados (MA-CR) para implementar la regleta de conectores de 12 polos en un conector SUB-D de 9 polos; vea capítulo 12.2.

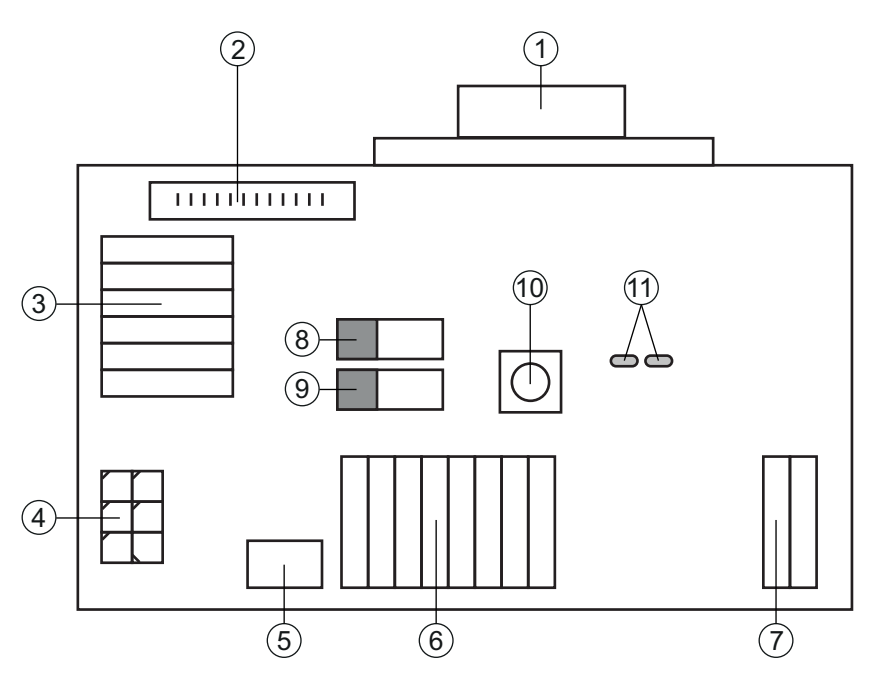

- 1 Conexión RS 232
- 2 Conexión CR 50 o DCR 80
- 3 Conexión CR 100 o CR 55
- 4 Molex Micro-Fit, de 6 polos
- 5 Conexión USB
- 6 Conexión al control de la máquina, PLC, alimentación de tensión externa de 5 V CC
- 7 Alimentación de tensión externa de 10 ... 30 VCC
- 8 Conmutador DIP SWIN (nivel para tecla de disparo; 5 V cuando entrada escáner high activa, GND cuando entrada low activa)
- 9 Conmutador DIP USB/PWR (posición USB, cuando la alimentación de tensión se efectúa vía USB; posición PWR, cuando la alimentación de tensión se efectúa vía (7))
- 10 Tecla de disparo
- 11 LEDs de estado

Figura 5.3: Posibilidades de conexión de la placa adaptadora de circuitos integrados MA-CR

#### 5.5 Longitudes de los cables y blindaje

La máxima longitud de los cables es de 3 m.

Si se utiliza una prolongación de un cable deberá prestar atención a que los cables de la interfaz RS 232 estén apantallados.

#### 6 Software de configuración y diagnóstico – *Sensor Studio*

El software de configuración *Sensor Studio* pone a disposición una interfaz gráfica de usuario para el uso, la configuración y el diagnóstico del equipo a través de la interfaz RS 232.

Un equipo que no esté conectado en el PC se puede configurar offline.

Las configuraciones se pueden guardar como proyectos y abrirlos más tarde para volver a transferirlas al equipo.

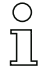

Utilice el software de configuración *Sensor Studio* solo para productos del fabricante **Leuze electronic**.

El software de configuración *Sensor Studio* se ofrece en los siguientes idiomas: español, alemán, francés, inglés e italiano.

La aplicación general FDT del *Sensor Studio* está disponible en todos los idiomas –es posible que en el DTM del equipo (Device Type Manager) no esté disponible en todos los idiomas.

El software de configuración Sensor Studio está estructurado siguiendo el concepto FDT/DTM:

- En el Device Type Manager (DTM) usted realiza el ajuste de configuración personalizado para el lector de código de barras.
- Las distintas configuraciones DTM de un proyecto puede activarlas con la aplicación general del Field Device Tool (FDT).
- DTM de comunicación para lector de código de barras: LeCommInterface
- DTM del equipo para Scan Engine DCR 80

Procedimiento para la instalación del software y del hardware:

Instalar el software de configuración Sensor Studio en el PC.

✤ Instalar DTM de comunicación y DTM del equipo.

El DTM de comunicación y el DTM del equipo están incluidos en el paquete de instalación *LeAnalysis-CollectionSetup*.

b Poner el DTM del DCR 80 en el árbol del proyecto del marco FDT de Sensor Studio.

Sconectar Scan Engine al PC; vea capítulo 5.4

#### 6.1 Requisitos del sistema

Para utilizar el software de configuración *Sensor Studio* necesita un PC o un ordenador portátil con el siguiente equipamiento:

 Tabla 6.1:
 Requisitos del sistema para la instalación de Sensor Studio

| Sistema operativo                                                                             | a partir de Windows XP (32 bit, 64 bit)<br>Windows Vista<br>Windows 7<br>Windows 8                                                                              |
|-----------------------------------------------------------------------------------------------|----------------------------------------------------------------------------------------------------|
| Ordenador                                                                                     | Tipo de procesador: a partir de 1 GHz<br>Interfaz COM en serie<br>Unidad de disco CD<br>Memoria central (RAM): mínimo 64 MB<br>Teclado y ratón o tableta táctil |
| Tarjeta gráfica                                                                               | como mínimo 1024 x 768 píxel                                                                                                    |
| Capacidad requerida<br>en el disco duro para<br><i>Sensor Studio</i> y DTM<br>de comunicación | 35 MB                                                                                                    |

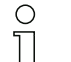

Para la instalación de *Sensor Studio* necesita tener derechos de administrador en el PC.

#### 6.2 Instalar el software de configuración *Sensor Studio*

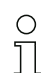

Los archivos de instalación del software de configuración *Sensor Studio* deben descargarse de la dirección de internet: **www.leuze.com**.

Para posteriores actualizaciones encontrará la versión más reciente del software de instalación de *Sensor Studio* en la dirección de Internet: **www.leuze.com**.

#### 6.2.1 Descargar software de configuración

- Sective la página web de Leuze en: www.leuze.com
- b Como término de búsqueda, introduzca la denominación de tipo o el código del equipo.
- Encontrará el software de configuración en la página de productos del equipo, dentro de la sección Downloads.

#### 6.2.2 Instalar el marco FDT de Sensor Studio

#### AVISO

#### ¡Primero, instalar el software!

♦ No conecte aún el equipo al PC.

Instale en primer lugar el software.

Si en su PC ya está instalado un software de marco FDT, no necesitará la instalación de *Sensor Studio*.

Puede instalar el DTM de comunicación y del equipo en el marco FDT existente. El DTM de comunicación y el DTM del equipo están incluidos en el paquete de instalación *LeAnalysisCo-llectionSetup*.

- ♦ Inicie el PC.
- ♥ Cargue el software de configuración en el PC desde internet; vea capítulo 6.2.1.
- Descomprima el paquete de instalación.
- ✤ Inicie el archivo SensorStudioSetup.exe.
- ♥ Siga las instrucciones que aparecen en la pantalla.

El asistente para la instalación instala el software y crea un vínculo en el escritorio ( 🌆 ).

#### 6.2.3 Instalar DTM de comunicación y DTM del equipo

#### Requisitos:

- En el PC está instalado un marco FDT.
- Inicie el archivo LeAnalysisCollection.exe del paquete de instalación y siga las instrucciones que aparecen en la pantalla.

El asistente para la instalación instala el DTM de comunicación y el DTM del equipo para el DCR 80.

#### 6.2.4 Conectar el equipo al PC

El equipo se conecta al PC a través de la interfaz RS 232.

- Se necesita una conexión RS 232 la cual establezca las conexiones RxD, TxD y GND entre el PC y el equipo; vea capítulo 5.4.
- La alimentación de tensión de 5 V CC debe suministrarse a nivel externo; vea capítulo 5.1.

- O La placa adaptadora de circuitos integrados MA-CR con bornes de resorte y regleta de conec-
- tores para la conexión del equipo, así como la hembrilla SUB-D de 9 polos para la conexión de un cable de interconexión RS 232, pueden adquirirse como accesorios. También puede adquirirse como accesorio un cable de interconexión RS 232 con el PC; vea capítulo 12 «Indicaciones de pedido y accesorios».

La placa adaptadora de circuitos integrados necesita como alimentación de tensión externa 10 V ... 30 V CC, que se suministra a través de bornes de resorte. Alternativamente se pueden alimentar 5 V CC a través de la regleta de conectores de 12 polos del DCR 80 mediante un cable de interconexión de 150 mm de largo con una regleta de conexiones Molex de 12 polos.

#### 6.3 Iniciar el software de configuración *Sensor Studio*

Requisitos:

- El equipo está correctamente montado (vea capítulo 4) y conectado (vea capítulo 5).
- El equipo está conectado al PC a través de la interfaz RS 232 (vea capítulo 6.2.4).
- En el equipo está activada la interfaz de servicio; vea capítulo 0.0.3.
- El software de configuración *Sensor Studio* está instalado en el PC (vea capítulo 6.2 «Instalar el software de configuración Sensor Studio»).
- Inicie el software de configuración Sensor Studio haciendo un doble clic en el símbolo de Sensor Studio ( ).

Se muestra la Selección del modo del Asistente de proyectos.

- Seleccione el modo de configuración Selección del equipo sin conexión de comunicación (offline) y haga clic en [Continuar].
- El Asistente de proyectos muestra la lista de Selección del equipo con los equipos configurables.

| Sensor S  | Studio                                      | and the second second | and the second second s |                  |
|-----------|---------------------------------------------|-----------------------|----------------------------------------------------------------------------------------------------|------------------|
| 2         | Sensor Stud<br>Project Wiza<br>Device selec | io<br>rd<br>tion      |                                                                                                    | Leuze electronic |
| elect a d | levice from the list.                       |                       |                                                                                                    |                  |
|           |                                             | Device                | Version                                                                                                    | Manufacturer     |
|           |                                             | CR100                 | 1.0.0.0                                                                                                    | Leuze electronic |
|           |                                             | DCR80                 | 1.0.0.0                                                                                                    | Leuze electronic |
|           | -                                           | CR50                  | 1.0.0.4456                                                                                                    | Leuze electroni  |
|           | ٠                                           | CR55                  | 1.0.0.4456                                                                                                    | Leuze electronic |
|           |                                             |                       |                                                                                                    |                  |
|           |                                             |                       | < Back Next >                                                                                                    | Cancel           |

Figura 6.1: Selección del equipo para Scan Engine DCR 80

b Seleccione DCR 80 en la Selección del equipo y haga clic en [Siguiente].

El administrador de equipos (DTM) del DCR 80 conectado se inicia con la vista offline para el proyecto de configuración de *Sensor Studio*.

♦ Establezca la conexión online con el DCR 80 conectado.

Haga clic en el marco FDT de Sensor Studio en el botón [Establecer conexión con equipo] ( []> ).

Haga clic en el marco FDT de Sensor Studio en el botón [Cargar parámetros al equipo] ( 🏠 ).

En el administrador de equipos (DTM) se indican los datos de configuración actuales.

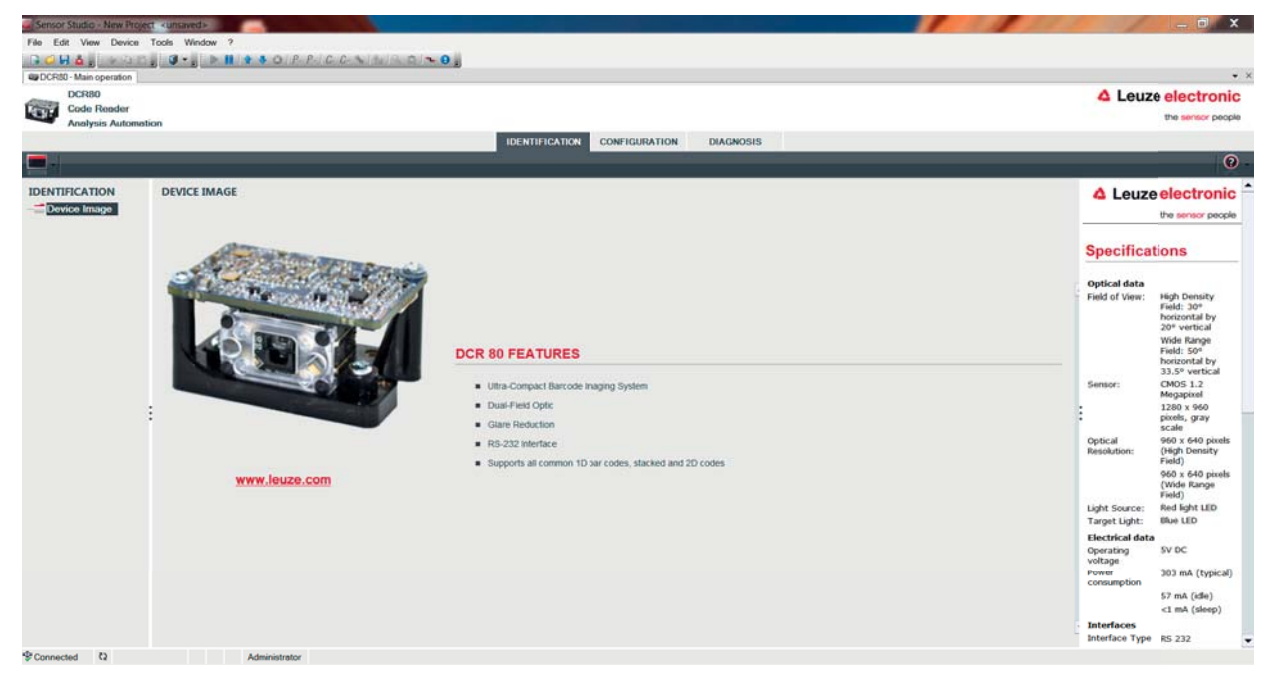

Figura 6.2: Proyecto de configuración: Administrador de equipos (DTM) de Sensor Studio para DCR 80

Con los menús del administrador de equipos (DTM) de Sensor Studio puede modificar o leer la configuración del equipo conectado.

La interfaz de usuario del administrador de equipos (DTM) de Sensor Studio es ampliamente intuitiva.

La ayuda en online le muestra la información sobre las opciones de menú y los parámetros de ajuste. Seleccione la opción de menú **Ayuda** en el menú[?] ( ② ).

b Transmita al equipo los parámetros de configuración modificados.

Estando establecida la conexión, haga clic en el botón [Descargar parámetros al equipo] ( 🜉 ) situado en la barra de tareas.

#### 6.4 Salir de *Sensor Studio*

Una vez terminados los ajustes de configuración, salga del software de configuración Sensor Studio

✤ Finalice el programa mediante Archivo > Salir.

In the second second secon

Más tarde podrá volver a activar el proyecto de configuración mediante **Archivo > Abrir** o con el asistente de proyectos de *Sensor Studio* (

#### 6.5 Parámetros de configuración

En este capítulo encontrará información y explicaciones acerca de los parámetros de configuración del administrador de equipos (DTM) para el Scan Engine DCR 80.

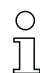

Este capítulo no incluye una descripción completa del software de configuración Sensor Studio.

En la ayuda online encontrará la información completa sobre el menú del marco FDT y sobre las funciones del administrador de equipos (DTM).

El administrador de equipos (DTM) para el Scan Engine DCR 80 del software de configuración *Sensor Studio* ofrece las siguientes funciones de configuración:

- Ajustes básicos (Control)
- Decodificación (Decode); vea capítulo 6.5.2
- Interfaz Host (Host interface); vea capítulo 6.5.3
- Diagnóstico (Diagnosis); vea capítulo 6.5.4

O La ayuda online le muestra la información sobre las opciones de menú y los parámetros de

Configuración para cada función. Seleccione la opción de menú Ayuda en el menú[?]

#### 6.5.1 Sección Ajustes básicos

| CRISO - Main operation |                                 |                                        |                                                                                                    |
|------------------------|---------------------------------|----------------------------------------|----------------------------------------------------------------------------------------------------|
| DCR80                  |                                 |                                        | 4 Leuze electronic                                                                                                    |
| Analysis Automa        | tion                            |                                        | the sensor people                                                                                                    |
|                        |                                 | IDENTIFICATION CONFIGURATION DIAGNOSIS |                                                                                                    |
| • 0                    |                                 |                                        | 6                                                                                                    |
| NFIGURATION            | CONTROL                         |                                        | 4 Leuze electronic                                                                                                    |
| Decode<br>1D Codes     | SCAN OPTIONS                    |                                        | the sensor people                                                                                                    |
| Stacked Codes          | Trigger Duration                | 0 🗘 ma                                 |                                                                                                    |
| Output                 | Decode Area                     | Read in Both Fields                    | Control                                                                                                    |
| Host Interface         | Continuous Action               | idie 👻                                 | Scan Ontions                                                                                                    |
|                        | Buninetion                      | Minimum Illumination                   | Trianer Duration                                                                                                    |
|                        | Terrortion                      | Targeting enabled                      | Specifies how long the reader<br>processes a reader cycle after a                                                                                                    |
|                        | Toronto Toron Barbara Character |                                        | trigger event.                                                                                                    |
|                        | rerget rane before becode       |                                        | Decode Area<br>The code reader combinds two                                                                                                    |
|                        |                                 | Giere Detection                        | unique fields of view, a high-<br>density field and a wide angle                                                                                                    |
|                        | GENERAL OPTIONS                 |                                        | theid.<br>This parameter inables the                                                                                                    |
|                        | Beep Volume                     | tul 🔹                                  | fields or to be limited to only one<br>of the two fields.                                                                                                    |
|                        |                                 |                                        | Continuous Action                                                                                                    |
|                        |                                 |                                        | The default value of this is the<br>idde Event. This seares that<br>normally no activity is occurring.<br>If the value is set to one of the<br>other options, then that action<br>we repeated contouruoutly, values<br>interpruted by a external trigger<br>event or commade. |
|                        |                                 |                                        | Itemainstion<br>When phrists the Itemainstick is set<br>when sphirts shop (Itables), down<br>read cycle whenwere not needed<br>Otherwise the light stays on unit<br>the end of the read cycle.                                                                                |

Figura 6.3: Sección Ajustes básicos

| Tiempo de disparo<br>(Trigger Duration) | Ajuste del tiempo que permanece activo un ciclo de lectura tras un evento de dis-<br>paro.<br>Ejemplo: Trigger Duration = 3000 ms significa que el escáner intentará decodifi-<br>car un código durante un máximo de tres segundos tras un evento de disparo. El<br>ciclo de lectura termina tras realizar la decodificación o al terminar el tiempo ajus-<br>tado aquí. |
|-----------------------------------------|----------------------------------------------------------------------------------------------------|
| Área de lectura<br>(Decode Area)        | <ul> <li>Selección del área de lectura. El Scan Engine tiene dos campos de lectura:</li> <li>Campo de lectura de alta resolución</li> <li>Campo de lectura de largo alcance</li> </ul>                                                                                                    |
| Modo de lectura<br>(Continuous Action)  | Selección del comportamiento de lectura:<br>• Lectura al disparar<br>• Modo de presentación<br>• Lectura continua                                                                                                    |
| Alumbrado-LED<br>(Illumination)         | Ajuste de la duración de la iluminación de los LEDs una vez efectuada la lectura.                                                                                                    |

| Iluminación de destino<br>(Targeting)                                         | Conexión o desconexión de los LEDs azules de alineación.                                                                                                    |
|-------------------------------------------------------------------------------|----------------------------------------------------------------------------------------------------|
| Ajuste del tiempo de<br>iluminación de destino<br>(Target Time before Decode) | Ajuste de la duración hasta que se efectúa la lectura tras un evento de disparo.<br>Los LEDs azules de alineación se encienden inmediatamente con el evento de<br>disparo. |
| Ajustes generales<br>(General Options)                                        | Ajustes del buzzer                                                                                                    |

#### 6.5.2 Sección Decodificación

| DCR80<br>Code Reader<br>Analysis Automatic                                    | on                            |                   |                                      | Leuze electroni                                                                                                    |
|-------------------------------------------------------------------------------|-------------------------------|-------------------|--------------------------------------|----------------------------------------------------------------------------------------------------|
|                                                                               |                               | IDENTIF           | CATION CONFIGURATION DIAGNOSIS       |                                                                                                    |
| NFIGURATION                                                                   | 1D CODES                      |                   |                                      |                                                                                                    |
| Decode                                                                        | 1D-CODE SYMBOLOGIES           |                   |                                      | the sensor peop                                                                                                    |
| Interleaved 2 of<br>Code 39 / Code                                            | ✓ Interleaved 2 of 5 Decoding |                   | [J] Code 39 Decoding                 | 1D-Codes                                                                                                    |
| Code UPC / EAI                                                                | Code 128 Decoding             |                   | Code 32 Decoding                     | -                                                                                                    |
| Code 93                                                                       | UPC and EAN Codes Enabled     |                   | GS1 DataBar Omnidirectional Decoding | 1D-Code Symbologies                                                                                                 |
| GS1 DataBar<br>MSI Plessey<br>Stacked Codes<br>DataMatrix<br>Aztec<br>QR Code | Codaber Decoding              |                   | GS1 DetaBer Limited Decoding         | The overview shows all the<br>supported 1D Code Symbologies.<br>They can all be enabled or                          |
|                                                                               | Code 93 Decoding              |                   | GS1 DataBar Expanded Decoding        | disabled directly at the overview<br>with the related check boxes.<br>More detailed settings can be                 |
|                                                                               | MSI Plessey Decoding          |                   |                                      | configured at the symbology<br>specific sub-pages. These screen<br>are accessible via the left                      |
| Control :<br>Host Interface                                                   | 1D-CODE PROPERTIES            |                   |                                      | <ul> <li>nangation tree or by pressing the<br/>• () button to the right of each<br/>code check box.     </li> </ul> |
|                                                                               | 1D Barcode Aggressiveness     | Most Aggressive - |                                      |                                                                                                    |
|                                                                               | COMMON DECODE PROPERTIES      |                   |                                      | 1D-Code Properties                                                                                                  |
|                                                                               | Maximum labels to decode      | 1 🖨               |                                      | 1D Barcode Aggressiveness<br>This feature allows to minimize                                                        |
|                                                                               | Ignore Duplicate Codes        | 0 🕴 ms            |                                      | misreads on poor printed 1D<br>barcodes.                                                                            |
|                                                                               |                               |                   |                                      | Common Decode<br>Properties                                                                                         |
|                                                                               |                               |                   |                                      | These common decode properties<br>apply to all symbologies - 10-,<br>Stacked- and 20-Codes.                         |
|                                                                               |                               |                   |                                      | Maximum labels to decode                                                                                            |

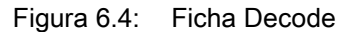

Tabla de códigos<br/>(DECODE)Aquí se ajustan los códigos que se van a decodificar. Se recomienda habilitar<br/>únicamente los tipos de código que se van a leer realmente con las correspondien-<br/>tes números de dígitos. ¡No se decodificarán los códigos que no se habiliten!PropiedadesCon el botón [...] situado a la derecha del código respectivo se pueden seleccionar

(SYMBOLOGIES) los ajustes específicos de código. Alternativamente se pueden seleccionar directamente los ajustes de las propiedades a través del árbol de navegación bajo el botón [Decode]. Para cada **tipo de código** se pueden ajustar individualmente las propiedades.

| Sensor Studio - New Project                                                                                                    | dmans                                                                                                    | _ • ×                                                                                                    |
|----------------------------------------------------------------------------------------------------|----------------------------------------------------------------------------------------------------|----------------------------------------------------------------------------------------------------|
| File Edit View Device T                                                                                                    | ools Window ?                                                                                                    |                                                                                                    |
|                                                                                                    | G· J ► H + + O P. P. C C ∧ M A O ~ O J                                                                                               | 214                                                                                                    |
| AppCR80 - Main operation                                                                                                    |                                                                                                    |                                                                                                    |
| Code Render                                                                                                    |                                                                                                    | 4 Leuze electronic                                                                                                    |
| Analysis Automatio                                                                                                    | n                                                                                                    | the sensor people                                                                                                    |
| a management                                                                                                    | IDENTIFICATION CONFIGURATION DIAGNOSIS                                                                                               |                                                                                                    |
| • •                                                                                                    |                                                                                                    | 0 -                                                                                                    |
| CONFIGURATION                                                                                                    | DATAMATRIX                                                                                                    | 4 Leuze electronic                                                                                                    |
| Decode                                                                                                    | DATAMATRIX SYMBOLGY SETTINGS                                                                                                    | the sensor people                                                                                                    |
| Code 3/ Code<br>Code 3/ Code<br>Code 1/26 / EA<br>Code 1/28<br>Code 1/28<br>Code | Istandard DataMatrix Decoding      Inverse DataMatrix Decoding      Minor DataMatrix Decoding      Plactargular DataMatrix bymbology | DataMatrix Code<br>Spherosoft<br>Subsection<br>Standard DataMatrix Decoding<br>Tubles or disable Standard<br>Tubles or disable Standard<br>Tubles or disable Standard<br>Tubles or disable Standard<br>Tubles or disable Standard<br>Tubles or disable Standard<br>Standard DataMatrix<br>Standard DataMatrix<br>Standard DataMatrix<br>Standard DataMatrix<br>Standard DataMatrix<br>Standard DataMatrix<br>Standard DataMatrix<br>Standard DataMatrix<br>Standard DataMatrix<br>Standard DataMatrix<br>Standard DataMatrix Code. |
| ·                                                                                                    |                                                                                                    |                                                                                                    |
| ♥Connected 다                                                                                                    | Administrator                                                                                                    |                                                                                                    |

Figura 6.5: Ajustes por defecto en la ventana Propiedades (SYMBOLOGY SETTINGS) – sección Decodificación

#### 6.5.3 Sección Interfaz Host

| Sensor Studio - New Project | <unsaved></unsaved>                  |                                        |                                                                                                    |
|-----------------------------|--------------------------------------|----------------------------------------|----------------------------------------------------------------------------------------------------|
| File Edit View Device T     | ools Window ?                        |                                        |                                                                                                    |
| G 🗸 🖬 💩 👷 🖓 🖓 🤤             | 0                                    | CCNMBDNO                               |                                                                                                    |
| CR30 - Main operation       |                                      |                                        | • *                                                                                                    |
| DCR80                       |                                      |                                        | ▲ Leuze electronic                                                                                                    |
| Code Render                 |                                      |                                        | the sensor people                                                                                                    |
| Analysis Automatio          | 90                                   |                                        |                                                                                                    |
|                             |                                      | IDENTIFICATION CONFIGURATION DIAGNOSIS |                                                                                                    |
|                             |                                      |                                        | 0.                                                                                                    |
| CONFIGURATION               | HOST INTERFACE                       |                                        | 4 Leuze electronic                                                                                                    |
| Decode                      | RS232 SETTINGS                       |                                        | the sensor people                                                                                                    |
| Interleaved 2 of            | Baud Rate                            | 115.200 • Baud                         |                                                                                                    |
| Code 39 / Code              |                                      |                                        | Host Interface                                                                                                    |
| Code UPC / EA               | Data Length                          | 8 Bits •                               |                                                                                                    |
| Codabar                     | Parity                               | none                                   | DC 222 Collings                                                                                                    |
| Code 93                     |                                      |                                        | Ko zoz oetungo                                                                                                    |
| MSI Plessey                 | Stop Bits                            | 164 •                                  | Baud Rate                                                                                                    |
| Stacked Codes               | Flow Control                         | Disabled                               | Data Length                                                                                                    |
| E 2D Codes                  |                                      |                                        | The number of data bits in each character.                                                                                                    |
| Aztec                       | HANDSHAKE SETTINGS                   |                                        | Parity<br>An optional actra bit for simple transmission error dataction                                                                       |
| QR Code                     |                                      | Acknowledgement Expected               | Stop Bits                                                                                                    |
| Control                     | Acknowledgement Time Limit           | 700                                    | <ul> <li>Synchronization bit at the end of every character. Usually 1</li> <li>stop bit If alow bardware is used 2 stop bit may be</li> </ul> |
| Host Interface              | Accession and a series of the series |                                        | required.                                                                                                    |
|                             |                                      |                                        | Flow Control                                                                                                    |
|                             |                                      |                                        | Enables or disables naroware now concros-                                                                                                    |
|                             |                                      |                                        | Handshake Settings                                                                                                    |
|                             |                                      |                                        | Arknowlednement Expected                                                                                                    |
|                             |                                      |                                        | When set, the reader will retransmit data when host doesn't                                                                                   |
|                             |                                      |                                        | acknowledge receipt.                                                                                                    |
|                             |                                      |                                        | After sending data to host, the reader waits upt to this                                                                                      |
|                             |                                      |                                        | amount of time for the acknowledgement from host before<br>declaring failure.                                                                 |
|                             |                                      |                                        |                                                                                                    |
|                             |                                      |                                        |                                                                                                    |
|                             |                                      |                                        |                                                                                                    |
| Proceeding 2                | A desiration of the                  |                                        |                                                                                                    |

Figura 6.6: Sección Interfaz Host

Seleccione aquí la velocidad de transmisión, los bits de stop, los bits de datos, la paridad y los diversos modos de transmisión que desee.

Las preferencias para la confirmación también han de ajustarse en esta ventana de selección.

#### 6.5.4 Diagnóstico / Terminal

| Sensor Studio - New     | Project «unsaved»                                                                          |                      |                                     |
|-------------------------|--------------------------------------------------------------------------------------------|----------------------|-------------------------------------|
| File Edit View Dev      | vice Tools Window ?                                                                        |                      |                                     |
| G 😅 🖬 💩 🚬 👘             |                                                                                            |                      |                                     |
| WDCR80 - Main operation | on                                                                                         |                      | • >                                 |
| DCR80                   |                                                                                            |                      | 4 Leuze electronic                  |
| Code Reade              |                                                                                            |                      | the sensor people                   |
| Analysis Aut            | Iomation                                                                                   |                      |                                     |
|                         | IDENTIFICATION CONFIGURATION DIAGNOSIS                                                     |                      |                                     |
| 💻 🔆 🐔 🖡                 | 2                                                                                          |                      | 0                                   |
| DIAGNOSIS               | TERMINAL                                                                                   |                      | ▲ Leuze electronic                  |
| Terminal                | 034: 17:53:34 DCR80 -> 89620160001816903739                                                | * Version            | the sensor people                   |
|                         | 035: 17:53:34 DCR80 -> 89620160001816903739                                                |                      |                                     |
|                         | 036: 17:53:34 DCR80 -> 89620160001816903739                                                | Resut                | Terminal                            |
|                         | 03/: 1/:53:35 DCR80 -> 89520160001816903/39                                                |                      | The Terminal provides the           |
|                         | 630, 17, 53, 55 DCR06 -> 0502010000100003739                                               |                      | possibility to send online commands |
|                         | 040: 17:53:36 DCR80 -> 93                                                                  | Decode Area          | to the scanner for diagnosis        |
|                         | 041: 17:53:36 DCR80 -> 89620160001816903739                                                | Both Fields          | purpose.                            |
|                         | 042: 17:53:37 DCR80 -> 896201600018                                                        | C High Density Field | It also allows monitoring the       |
|                         | 043: 17:53:43 DCR80 -> 89620160001816908738                                                | Wide Angle Field     | scanner output.                     |
|                         | 044: 17:53:50 DCR80 -> 50129208                                                            | Activate Decedara    | The content of the terminal screen  |
|                         | 045: 17:53:51 DCR80 -> 50129208                                                            | Hearten Dectory      | can be printed out or stored to a   |
|                         | 040: 17:53:51 DCR00 -> 50129200<br>040: 17:53:51 DCR00 -> 50129200                         | Denctivate Decoding  | file for further offine analysis.   |
|                         | 048: 17:53:51 DCR80 -> 50129208                                                            |                      |                                     |
|                         | 049: 17:53:56 DCR80 -> 50129208;R1516999026;-;001                                          | Start Continuous Sca | n                                   |
|                         | 050: 17:53:56 DCR80 -> 50129208;R1516999026;-;001                                          | Stop Continuous Sca  | n                                   |
|                         | 051: 17:53:57 DCR80 -> 50129208;R1516999026;-;001                                          |                      |                                     |
|                         | 052: 17:53:59 DCR80 -> 50129208                                                            |                      |                                     |
|                         | 053: 17:54:03 DCR80 -> 50129208                                                            |                      |                                     |
|                         | 054: 17:54:08 DCR80 -> 50129208;R1516999026;-;001                                          |                      |                                     |
|                         | 055: 17:54:15 DLR00 -> 09020100001010900/30<br>055: 17:54:19 DLR00 -> 09020100001010900/30 |                      |                                     |
|                         | 957: 17:54:27 DCR88 -> 59129288                                                            |                      |                                     |
|                         | 058: 17:54:38 PC -> P(C4)FF                                                                |                      |                                     |
|                         | 059: 17:54:38 DCR80 -> d                                                                   |                      |                                     |
|                         |                                                                                            |                      |                                     |
|                         |                                                                                            | Send                 |                                     |

Figura 6.7: Terminal

La sección Terminal ofrece las siguientes funciones:

- Enviar comandos online al Scan Engine con fines de diagnóstico.
- Visualizar la salida de Scan Engine.

Para la posterior evaluación offline se puede imprimir el contenido de la indicación del terminal, o guardarlo en un archivo.

### 7 Puesta en marcha - Configuración

#### 7.1 Medidas previas a la primera puesta en marcha

#### AVISO

bolicaciones sobre la disposición del equipo, vea capítulo 4.1.

Siempre que sea posible, active siempre el escáner usando comandos o un emisor de señal externo (barrera optoelectrónica).

Antes de la primera puesta en marcha, familiarícese con el manejo y la configuración del equipo o de los equipos.

Antes de aplicar la tensión de alimentación, compruebe otra vez que todas las conexiones son correctas.

#### 7.2 Arranque del equipo

#### 7.2.1 Interfaz

La forma más sencilla de comprobar el funcionamiento impecable de la interfaz es hacerlo en el funcionamiento de servicio a través de la interfaz en serie con el software de configuración *Sensor Studio* y un ordenador portátil.

#### 7.2.2 «Comandos online»

Usando comandos «online» puede comprobar funciones importantes del equipo, tales como la activación de una lectura, por ejemplo.

#### 7.2.3 Aparición de problemas

Si surge un problema que no puede solucionarse, incluso después de haber comprobado todas las conexiones eléctricas y los ajustes en los equipos y en el host, diríjase a la sucursal responsable de Leuze electronic o al servicio de atención al cliente de Leuze electronic, vea capítulo 10.

#### 7.3 Ajuste de los parámetros de comunicación

Una vez que ha puesto en marcha el equipo, generalmente tiene que configurarlo antes de poder utilizarlo. Con las posibilidades de configuración puestas a disposición en *Sensor Studio*, o mediante el DTM del equipo, usted puede configurar el equipo de modo totalmente personalizado ajustándolo a la aplicación concreta. Indicaciones sobre las diversas posibilidades de ajuste, vea capítulo 6 o en la ayuda online.

Normalmente, para que el Scan Engine funcione basta con ajustar el tipo y la longitud de los códigos que sean apropiados para los códigos 1D y 2D que se van a leer.

El tipo y la longitud del código se ajustan generalmente mediante el software de configuración *Sensor Studio*, vea capítulo 6.

### 8 Comandos online

#### 8.1 Sinopsis de comandos y parámetros

Con los comandos online se pueden enviar comandos directamente a los equipos para controlar y configurar el sistema. Para ello, el Scan Engine tiene que estar conectado con un ordenador (host) a través de la interfaz en serie.

Con los comandos «online» se puede:

- Consultar la versión del equipo.
- Activar y desactivar la lectura de códigos.
- Reiniciar el software.

#### Sintaxis de los comandos

| <cmd-prefix><cmd-type><data-size>[<data>]<reserved><crc></crc></reserved></data></data-size></cmd-type></cmd-prefix> |                                                                           |
|----------------------------------------------------------------------------------------------------|---------------------------------------------------------------------------|
| <cmd-prefix></cmd-prefix>                                                                                            | <0xEE><0xEE><0xEE>                                                        |
| <cmd-type></cmd-type>                                                                                                | Un carácter ASCII                                                         |
| <data-size></data-size>                                                                                              | Valor de byte 0 240<br>Número de bytes en <data></data>                   |
| [ <data>]</data>                                                                                                    | Opcional: datos de comando (valores de byte) en el rango de valores 0 255 |
| <reserved></reserved>                                                                                                | Un byte, siempre <0x00>                                                   |
| <crc></crc>                                                                                                    | Dos bytes crc16 suma de control                                           |

#### Sintaxis de la respuesta

| <start-tag><packet-type>[<packet-data>]<eot></eot></packet-data></packet-type></start-tag> |                                         |  |
|--------------------------------------------------------------------------------------------|-----------------------------------------|--|
| <start-tag></start-tag>                                                                    | <0x01>X<0x1E>ap/                        |  |
| <packet-type></packet-type>                                                                | Un carácter ASCII                       |  |
| [ <packet-data>]</packet-data>                                                             | Opcional: datos de respuesta            |  |
| <eot></eot>                                                                                | Un byte <eot> (&lt;0x04&gt; hex.)</eot> |  |

### 8.2 Comandos online generales

### Número de versión del software

| Comando     | <cmd-prefix>I&lt;0x00&gt;&lt;0x00&gt;&lt;0x03&gt;&lt;0x3C&gt;</cmd-prefix>                                                                                                    |
|-------------|----------------------------------------------------------------------------------------------------|
| Descripción | Solicita informaciones sobre la versión del equipo                                                                                                    |
| Parámetro   | Ninguna                                                                                                    |
| Respuesta   | <start-tag>iVVVVWWWWXXXXSSSSSSSSSSAOODYYYYHHIIIIJJJJKKKKLLLL<br/><tab>ZZ<eot> <ul> <li>i: «I» string output</li> <li>VVVV: application firmware version number</li> <li>WWWW: core application firmware version number</li> <li>XXXX: reserved</li> <li>A: current execution state:</li> <li>«A»: core is running</li> <li>OO: OEM identifier</li> <li>D: display type</li> <li>«0»: no display device</li> <li>YYYY: reserved</li> <li>HH: hardware version</li> <li>IIII: hardware type identifier (value in register 21B)</li> <li>JJJJ: boot application version</li> <li>KKKK: operating system kernel version</li> <li>LLLL: root file-system version</li> <li><tab>: ASCII TAB character</tab></li> <li>ZZ: OEM decoder version:<br/>null-terminated string of printable ASCII characters</li> </ul> <li>Ejemplo:<br/>i10261026none0020366861A060000080006001600660002 -&gt; cd(14.2.0)</li> </eot></tab></start-tag> |

#### Reset del software

| Comando      | <cmd-prefix>Z&lt;0x01&gt;1&lt;0x00&gt;&lt;0x1C&gt;&lt;0x04&gt;</cmd-prefix>                                                                       |
|--------------|----------------------------------------------------------------------------------------------------|
| Descripción  | Efectúa un reset del software. Se enciende e inicializa de nuevo el equipo, comportándose igual que cuando se conecta la tensión de alimentación. |
| Parámetro    | Ninguna                                                                                                    |
| Confirmación | <start-tag>d<eot><br/>«d»: done response</eot></start-tag>                                                                                        |

#### Iniciar decodificación

| Comando      | <cmd-prefix>P&lt;0x0C&gt;(35)7FFFFFF&lt;0x00&gt;&lt;0x57&gt;&lt;0x5F&gt;<br/><cmd-prefix>\$&lt;0x01&gt;&lt;0x03&gt;&lt;0x00&gt;&lt;0x1F&gt;&lt;0x5C&gt;</cmd-prefix></cmd-prefix>                           |
|--------------|----------------------------------------------------------------------------------------------------|
| Descripción  | <ul> <li>El comando está compuesto de dos comandos individuales.</li> <li>El primer comando pone la duración de decodificación a infinito.</li> <li>El segundo comando activa la decodificación.</li> </ul> |
| Parámetro    | Ninguna                                                                                                    |
| Confirmación | <start-tag>d<eot><br/>«d»: done response (dos veces)</eot></start-tag>                                                                                                    |

#### Parar decodificación

| Comando      | <cmd-prefix>P&lt;0x0C&gt;(35)0&lt;0x00&gt;&lt;0x57&gt;&lt;0x5F&gt;</cmd-prefix>      |
|--------------|--------------------------------------------------------------------------------------|
| Descripción  | El comando pone la duración de decodificación a cero, parando así la decodificación. |
| Parámetro    | Ninguna                                                                              |
| Confirmación | <start-tag>d<eot><br/>«d»: done response</eot></start-tag>                           |

#### Iniciar decodificación continua

| Comando      | <cmd-prefix>P&lt;0x06&gt;(C4)03&lt;0x00&gt;&lt;0x01&gt;&lt;0x75&gt;</cmd-prefix>                                                                                                    |
|--------------|----------------------------------------------------------------------------------------------------|
| Descripción  | Este comando activa una decodificación continua.<br>El resultado de la lectura se emite continuamente de forma repetitiva hasta que esta<br>operación sea finalizada con un comando. |
| Parámetro    | Ninguna                                                                                                    |
| Confirmación | <start-tag>d<eot><br/>«d»: done response</eot></start-tag>                                                                                                    |

#### Finalizar decodificación continua

| Comando      | <cmd-prefix>P&lt;0x06&gt;(C4)FF&lt;0x00&gt;&lt;0x1C&gt;&lt;0x71&gt;</cmd-prefix> |
|--------------|----------------------------------------------------------------------------------|
| Descripción  | Este comando finaliza la decodificación continua.                                |
| Parámetro    | Ninguna                                                                          |
| Confirmación | <start-tag>d<eot><br/>«d»: done response</eot></start-tag>                       |

### 9 Cuidados, mantenimiento y eliminación

El lector de códigos de barras normalmente no requiere mantenimiento por parte del usuario.

#### 9.1 Limpieza

Antes de montar el equipo, limpie el cristal del lector de código de barras con un paño suave.

#### AVISO

#### ¡No utilice productos de limpieza agresivos!

♥ Para limpiar los equipos, no use productos de limpieza agresivos tales como disolventes o acetonas.

#### 9.2 Mantenimiento

Las reparaciones de los equipos deben ser realizadas sólo por el fabricante.

✤ Para las reparaciones, diríjase a su representante local de Leuze electronic o al servicio de atención al cliente de Leuze electronic (vea capítulo 10).

#### 9.3 Eliminación de residuos

Al eliminar los residuos, observe las disposiciones vigentes a nivel nacional para componentes electrónicos.

### 10 Servicio y soporte

Teléfono de servicio 24 horas: +49 (0) 7021 573-0

Teléfono de atención: +49 (0) 7021 573-123 De lunes a viernes de 8.00 a 17.00h (UTC +1)

E-mail: service.identify@leuze.de

Dirección de retorno para reparaciones: Servicecenter Leuze electronic GmbH + Co. KG In der Braike 1 D-73277 Owen / Germany

#### 10.1 ¿Qué hacer en caso de asistencia?

#### AVISO

#### Utilizar este capítulo como plantilla de copia en caso de asistencia.

Rellene los datos de cliente y envíelos por fax junto con su orden de servicio al número de fax abajo indicado.

#### Datos de cliente (rellenar por favor)

| Tipo de equipo:                        |  |
|----------------------------------------|--|
|                                        |  |
| Número de serie:                       |  |
| Firmware:                              |  |
| Indicación en el display:              |  |
| Indicación de los LEDs:                |  |
| Descripción del error:                 |  |
| Compañía:                              |  |
| Persona de contacto/departa-<br>mento: |  |
| Teléfono (extensión):                  |  |
| Fax:                                   |  |
| Calle/número:                          |  |
| Código postal/ciudad:                  |  |
| País:                                  |  |

Número de fax de servicio de Leuze: +49 (0) 7021 573-199

## 11 Datos técnicos

### 11.1 Datos generales

Tabla 11.1: Óptica

| Sistema óptico                                                  | CMOS Imager, Rolling Shutter (1280 x 960)                                                                                          |  |
|-----------------------------------------------------------------|----------------------------------------------------------------------------------------------------|--|
| Resolución óptica                                               | Campo de lectura de alta resolución 960 x 640<br>Campo de lectura de largo alcance 960 x 640                                       |  |
| Área de lectura                                                 | 20 mm 300 mm                                                                                                    |  |
| Contraste                                                       | Código 1D: 25 %<br>Código 2D: 35 %                                                                                                 |  |
| Resolución                                                      | Código 1D: m =0 ,076 mm (3 mil), dependiendo de<br>la distancia<br>Código 2D: m =,0,127 mm (5 mil), dependiendo de<br>la distancia |  |
| Fuentes de luz<br>• Iluminación<br>• LEDs de alineación (Aimer) | LEDs integrados<br>• Luz roja visible<br>• Luz azul visible                                                                        |  |

#### Tabla 11.2:Especificaciones de los códigos

| Tipo de código: 1D         | Codabar, Code 11, Code 32, Code 39, Code 93,<br>Code 128, Interleaved 2 of 5, GS1 DataBar (RSS),<br>MSI Plessey, Pharmacode, UPC/EAN, 2 of 5<br>(IATA, Matrix, Hong Kong, Straight, NEC), Telepen |  |
|----------------------------|----------------------------------------------------------------------------------------------------|--|
| Tipo de código: Stacked 1D | PDF417, MicroPDF, GS1 Composite, Codablock                                                                                                    |  |
| Tipo de código: 2D         | Data Matrix, Aztec Code, QR Code, Micro QR,<br>MaxiCode                                                                                                    |  |
| Postal Codes               | Australian Post, Intelligent Mail, Japan Post,<br>KIX Code, Korea Post, Planet, Postnet,<br>UK Royal Mail, UPU ID Tags                                                                            |  |

#### Tabla 11.3: Interfaces

| Tipo de interfaz         | RS 232                                                                                                    |  |
|--------------------------|----------------------------------------------------------------------------------------------------|--|
| Velocidad de transmisión | 9600 115200 baudios, configurable                                                                                                   |  |
| Formatos de datos        | configurable                                                                                                    |  |
| Trigger                  | <ul> <li>Entrada</li> <li>Activa: 0 V</li> <li>Inactiva: +5 V o no conectada</li> <li>Presentation Mode (Motion Control)</li> </ul> |  |
| Salida                   | Salida de transistor NPN, máx. 20 mA, Good Re                                                                                       |  |
| Buzzer                   | Salida de transistor NPN, modulada, Good Read                                                                                       |  |

Tabla 11.4: Sistema eléctrico

| Tensión de trabajo   | 3,3 5,5 V CC                                                      |  |
|----------------------|-------------------------------------------------------------------|--|
| Consumo de corriente | Lectura continua: típ. 350 mA<br>Iluminación inactiva: típ. 75 mA |  |

Tabla 11.5: Mecánica

| Tipo de conexión                       | Molex Inc. (53398-1271), de 12 polos         |  |
|----------------------------------------|----------------------------------------------|--|
| Peso                                   | 20 g                                         |  |
| Dimensiones (A x A x P)27 x 45 x 25 mm |                                              |  |
| Fijación                               | 4 elementos roscados M2, profundidad de 2 mm |  |

#### Tabla 11.6: **Datos ambientales**

| Temp. ambiental (operación/almacén) | 0 °C +50 °C/-20 °C +60 °C                         |
|-------------------------------------|---------------------------------------------------|
| Humedad del aire                    | 10 % … 90 % de humedad relativa, sin condensación |
| Luz ambiental                       | Máx. 100000 lux                                   |
| Compatibilidad electromagnética     | EN 55022:2006 Class B<br>IEC 62471:2006           |
| Conformidad                         | CE, FCC                                           |

#### 11.2 Campos de lectura

Tenga presente de que a los campos de lectura reales también les influyen factores tales como 0 ]]

el material de las etiquetas, la calidad de la impresión, el ángulo de lectura, el contraste de la impresión, etc., por lo que pueden ser diferentes a los campos de lectura aquí indicados. El punto cero de la distancia de lectura se refiere siempre al canto delantero de la carcasa de la salida del haz.

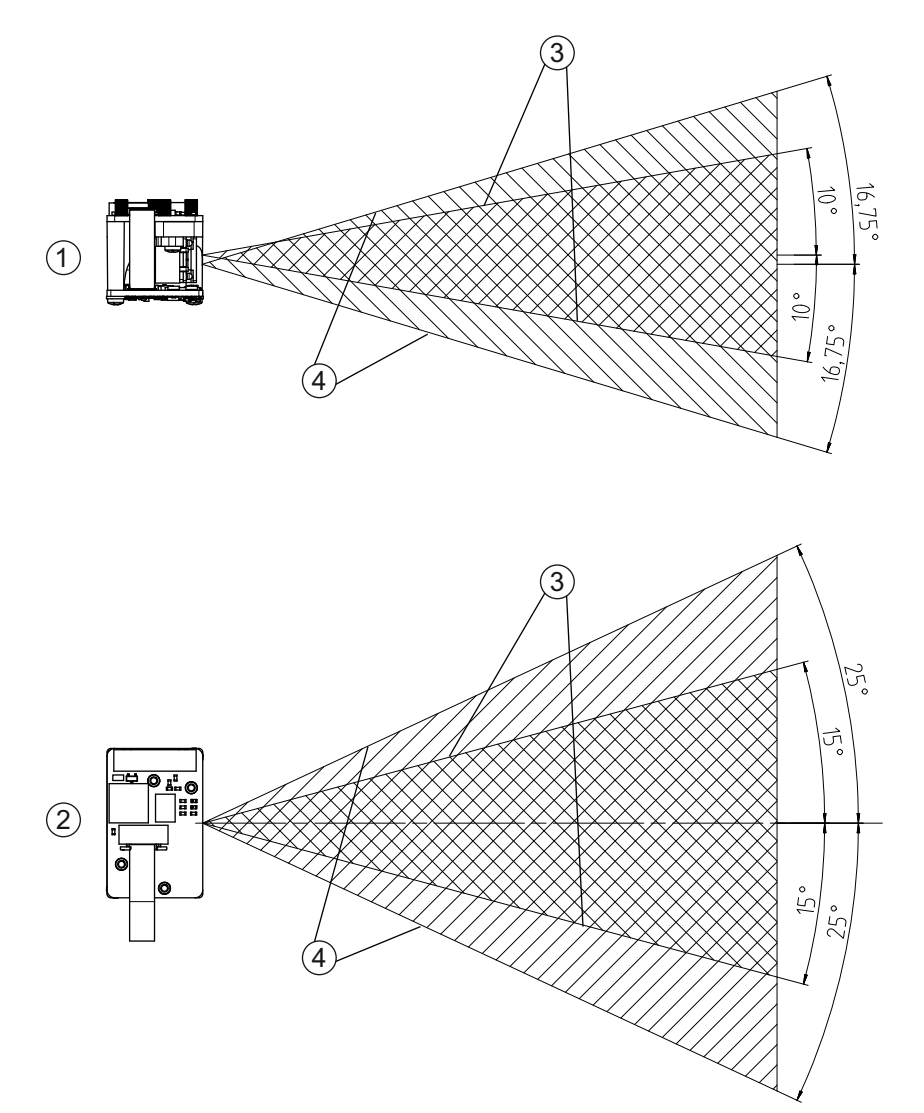

- Campos de lectura Vista lateral Campos de lectura Vista en planta Campo de lectura de alta resolución 1 2 3
- Campo de lectura de gran alcance 4
- Figura 11.1: Campos de lectura DCR 80

| Tabla 11.7: | Área de lectura |
|-------------|-----------------|
|             | Alea de lectula |

| Tipo de código | Resolución          | Distancia de lectura típica [mm] |  |
|----------------|---------------------|----------------------------------|--|
| Code 39        | 0,076 mm (3 mil)    | 80 102                           |  |
| Code 39        | 0,190 mm (7,5 mil)  | 33 182                           |  |
| GS1 Databar    | 0,267 mm (10,5 mil) | 20 220                           |  |
| UPC Databar    | 0,330 mm (13 mil)   | 28 280                           |  |
| Data Matrix    | 0,127 mm (5 mil)    | 43 115                           |  |
| Data Matrix    | 0,160 mm (6,3 mil)  | 33 150                           |  |
| Data Matrix    | 0,254 mm (10 mil)   | 20 180                           |  |
| Data Matrix    | 0,528 mm (20,8 mil) | 28 343                           |  |

#### 11.3 Dibujos acotados

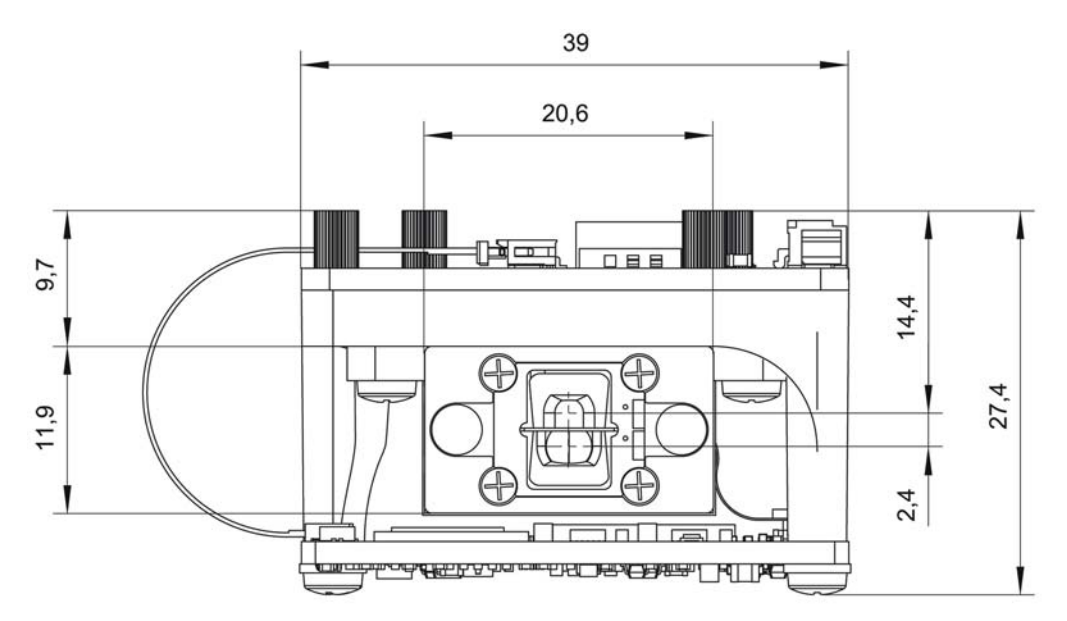

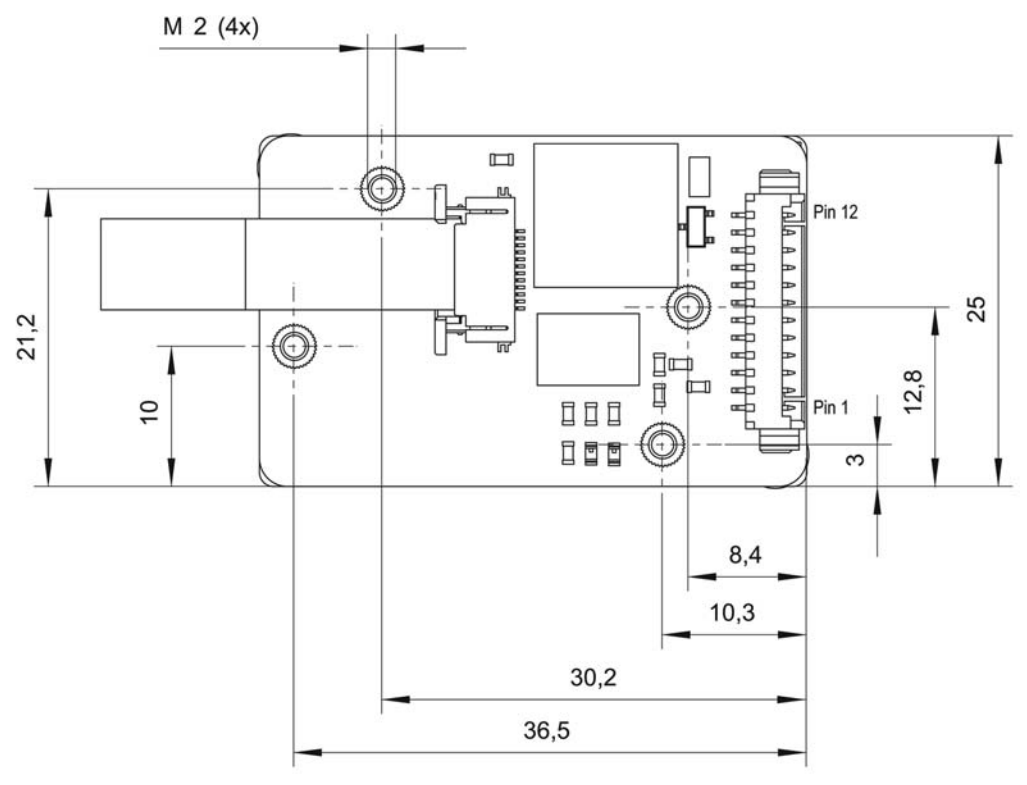

Todas las medidas en mm

Figura 11.2: Dibujo acotado DCR 80

Para montar el Scan Engine detrás de una ventanilla se recomienda utilizar un material transparente y con revestimiento antirreflectante a ambos lados. Grosor recomendado de la ventanilla:
 1 mm; óptica lo más posible enrasada a la ventanilla.

# 12 Indicaciones de pedido y accesorios

## 12.1 Sinopsis de los tipos

Tabla 12.1: Códigos

| Código   | Denominación del artículo | Descripción                                                                                                 |
|----------|---------------------------|----------------------------------------------------------------------------------------------------|
| 50129208 | DCR80M2/R2-S5             | Scan Engine CMOS Imager para códigos 1D y<br>2D, interfaz RS 232, conexión Molex 53398-1271,<br>de 12 polos |

### 12.2 Accesorios

Tabla 12.2: Accesorios

| Código                                                                                                    | Denominación del artículo | Descripción                                                                                                    |  |
|----------------------------------------------------------------------------------------------------|---------------------------|----------------------------------------------------------------------------------------------------|--|
| 50128204                                                                                                    | MA-CR                     | Placa adaptadora de circuitos integrados para<br>contactar la regleta de conectores de 12 polos e<br>implementar en SUB-D de 9 polos |  |
| 50113396                                                                                                    | KB DSub-9P-3000           | Cable de interconexión RS 232, longitud de cable<br>3 m                                                                              |  |
|                                                                                                    |                           |                                                                                                    |  |
| Software de configuración <i>Sensor Studio</i><br>Descarga en www.leuze.com<br>vea capítulo 6.2.1 «Descargar software de<br>configuración» |                           | <i>Sensor Studio</i> estructurado según el concepto<br>FDT/DTM. Contiene: DTM de comunicación y<br>DTM del equipo                    |  |

### 13 Declaración de conformidad CE

Los Scan Engines de la serie DCR 80 han sido desarrollados y fabricados observando las normas y directivas europeas vigentes.

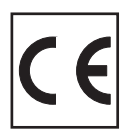

#### 14 Apéndice

#### 14.1 Patrones de códigos de barras

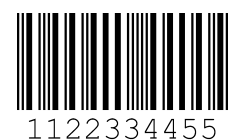

Módulo 0,3

Figura 14.1: Tipo de código 01: Interleaved 2 of 5

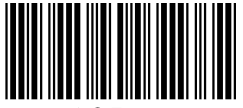

135AC

Módulo 0,3

Figura 14.2: Tipo de código 02: Code 39

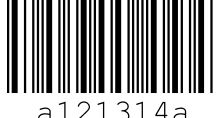

314a

Módulo 0,3

Figura 14.3: Tipo de código 11: Codabar

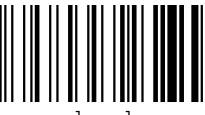

abcde

Módulo 0,3

Figura 14.4: Code 128

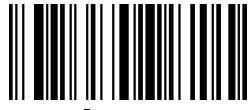

leuze

Módulo 0,3

Figura 14.5: Tipo de código 08: EAN 128

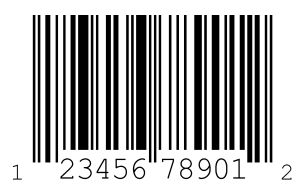

SC 2

Figura 14.6: Tipo de código 06: UPC-A

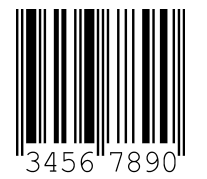

SC 3

Figura 14.7: Tipo de código 07: EAN 8

Apéndice

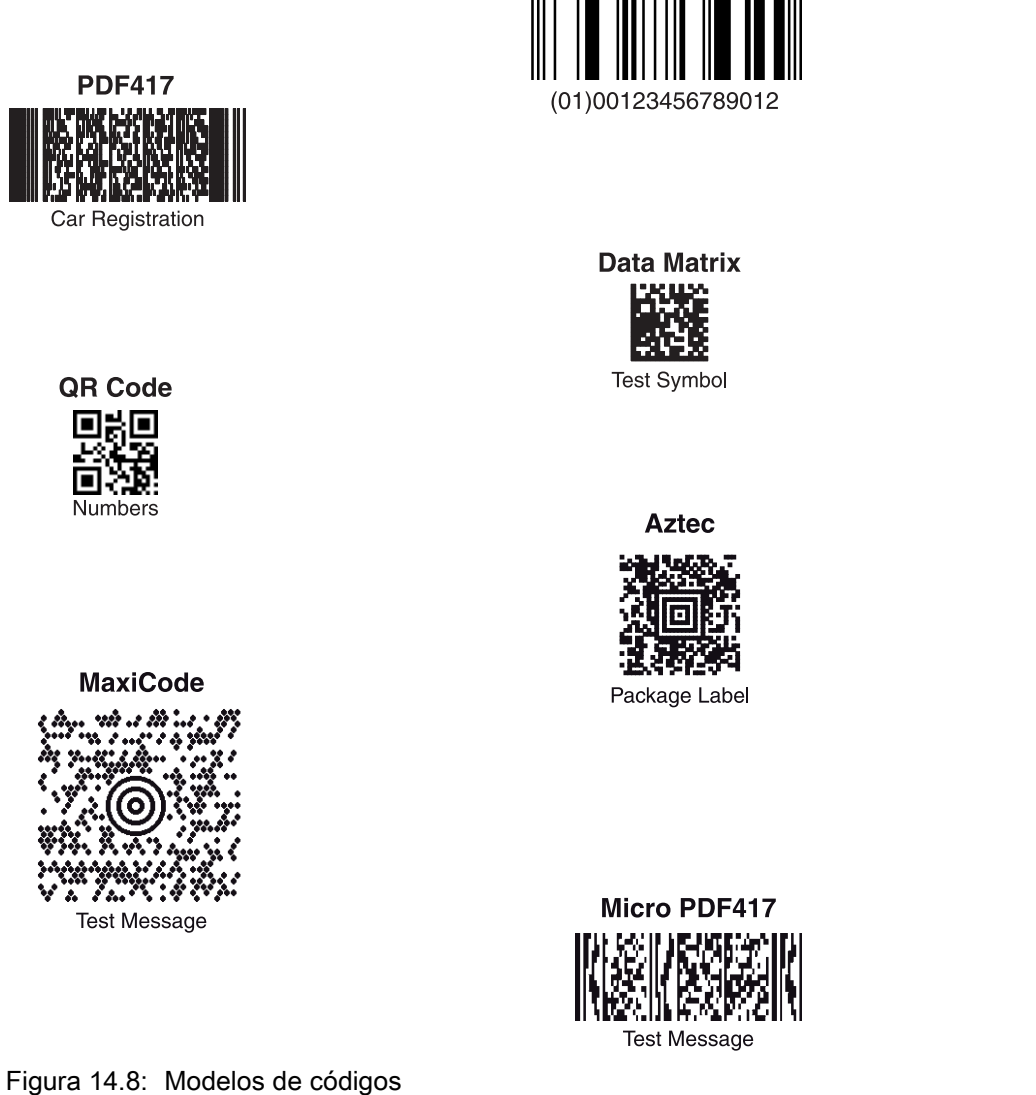

GS1 DataBar

### 14.2 Configuración mediante códigos de parametrización

El Scan Engine DCR 80 también se puede configurar utilizando códigos de parametrización. Tras la lectura de estos códigos se ajustan los parámetros del equipo en el equipo y se guardan permanentemente.

| DCR 80 Configuration Guide                 |                                                                |                                                    |                                                                            |
|--------------------------------------------|----------------------------------------------------------------|----------------------------------------------------|----------------------------------------------------------------------------|
|                                            | Continuous Scan On                                             | Continuous Scan Off - Default                      | Motion Detection On when In<br>Stand and Trigger Out of Stand<br>- Default |
| General Reading Mode                       |                                                                |                                                    |                                                                            |
| Settings                                   | 19722                                                          |                                                    | 1468396                                                                    |
|                                            | M10012_02                                                      | M10011_01                                          |                                                                            |
|                                            | A2                                                             | A3                                                 | A4                                                                         |
| Motion Detection On In and<br>Out of Stand | Optimize Motion Detection for<br>Bright Environments - Default | Optimize Motion Detection for<br>Dark Environments | No Motion Detection Delay -<br>Default                                     |
|                                            | Ness:                                                          |                                                    |                                                                            |
| M10404_02                                  | M10014_03                                                      | M10015_03                                          | M10016_03                                                                  |
| B1                                         | B2                                                             | B3                                                 | B4                                                                         |
| 500ms Motion Detection Delay               | Motion Detection Off In and<br>Out of Stand                    | Anti-Glare On                                      | Anti-Glare Off - Default                                                   |
| M10017_03                                  | M10013_02                                                      | M10352_01                                          | M10433_01                                                                  |
| C1                                         | C2                                                             | C3                                                 | C4                                                                         |
| Mirroring Un                               | Mirroring Uff - Default                                        | Targeting Un - Detault                             | Targeting Uff                                                              |
| M10125_01                                  | M10124_02                                                      | M10153_01                                          | M10154_01                                                                  |
| Cell Phone Reading                         | Cell Phone Reading                                             | D3                                                 | D4<br>Erase Prefix & Suffix Data -                                         |
| Enhancement On                             | Enhancement Off - Default                                      |                                                    | Default                                                                    |
|                                            |                                                                | Data Formatting                                    |                                                                            |
| M10163_01                                  | M10162_01                                                      | (Prefix/Suffix) Settings                           | M10135_01                                                                  |
| E1                                         | E2                                                             |                                                    | E4                                                                         |

Figura 14.9: DCR 80 Configuration Guide

| DCR 80 Configuration                                  | n Guide                                               |                               |                                       |
|-------------------------------------------------------|-------------------------------------------------------|-------------------------------|---------------------------------------|
| Erase Prefix Data - Default                           | Erase Suffix Data - Default                           | Prefix AIM ID On              | Prefix AIM ID Off - Default           |
| M10126_01                                             | M10130_01                                             | M10199_01                     | M10198_01                             |
| A1                                                    | Α2                                                    | A3                            | Δ4                                    |
| Prefix Carriage Return Line<br>Feed (RS232 Mode Only) | Prefix Comma                                          | Prefix Space                  | Prefix Tab (RS232 Mode Only)          |
| M10405_01                                             | M10127_01                                             | M10128_01                     | M10319_01                             |
| B1                                                    | B2                                                    | B3                            | B4                                    |
| Suffix Carriage Return (RS232<br>Mode Only)           | Suffix Carriage Return Line<br>Feed (RS232 Mode Only) | Suffix Comma                  | Suffix Line Feed (RS232 Mode<br>Only) |
| M10320_01                                             | M10322_01                                             | M10131_01                     | M10321_01                             |
| C1                                                    | C2<br>Suffix Tab (PS232 Mode Only)                    | C3                            | C4                                    |
| Sunn Share                                            | Sunnx 120 (NS252 mode only)                           | Uppercase On                  | Uppercase Off - Default               |
| M10132_01                                             | M10323_01                                             | M10220_03                     | M10426_02                             |
| D1                                                    | D2                                                    | D3                            | D4                                    |
| Symbology Settings                                    | Australian Post On                                    | Australian Post Off - Default | Aztec On - Default                    |
|                                                       | M10288_02                                             | M10289_02                     | M10018_01                             |
|                                                       | E2                                                    | E3                            | E4                                    |

Figura 14.10:DCR 80 Configuration Guide

| DCR 80 Configuratio       | n Guide                     |                             |                                   |
|---------------------------|-----------------------------|-----------------------------|-----------------------------------|
| Aztec Inverse On          | Aztec Inverse & Normal On   | Aztec Off                   | Codabar On - Default              |
| M10020_01                 | M10021_01                   | M10019_01                   | M10022_01                         |
| A1                        | A2                          | A3                          | A4                                |
| Codabar Off               | Codablock F On              | Codablock F Off - Default   | Code 11 On                        |
| M10023_01                 | M10027_01                   | M10026_01                   | M10029_01                         |
| B1                        | B2                          | B3                          | B4                                |
| M10028_01                 | from Result On              | On                          | Off - Default                     |
| 01                        | P2                          | 6.5                         | C.                                |
| Code 39 On - Default      | Code 39 Off                 | Code 39 Checksum On         | Code 39 Checksum Off -<br>Default |
| M10033_02                 | M10034_02                   | M10036_01                   | M10035_01                         |
| Code 39 Checksum Stripped | Code 39 Extended Full ASCII | Code 39 Extended Full ASCII | Code 93 On - Default              |
| from Result On            |                             | Off - Default               | M10042_01                         |
| E1                        | E2                          | E2                          | E                                 |
| 1.1                       | L2                          | LJ                          | L                                 |

Figura 14.11:DCR 80 Configuration Guide

| DCR 80 Configuration Guide    |                                       |                                        |                              |
|-------------------------------|---------------------------------------|----------------------------------------|------------------------------|
| Code 93 Off                   | Code 128 On - Default                 | Code 128 Off                           | Composite On                 |
| M10043_01                     | M10044_01                             | M10045_01                              | M10047_01                    |
| A1                            | A2                                    | A3                                     | Α4                           |
| Composite Off - Default       | Data Matrix Inverse On -<br>Default   | Data Matrix Inverse Off                | All GS1 DataBar On - Default |
| M10046_01                     | M10051_03                             | M10050_03                              | M10054_01                    |
| B1                            | B2                                    | B3                                     | B4                           |
| AII 031 DATADAI UII           | and GS1 DataBar Truncated On          | and GS1 DataBar Truncated Off          | 651 Databai Exhainen oli     |
| M10055_01                     | M10037_03                             | M10335_02                              | M10059_03                    |
| GS1 DataBar Expanded Off      | GS1 DataBar Expanded Stacked<br>On    | GS1 DataBar Expanded Stacked<br>Off    | G\$1 DataBar Limited On      |
| M10417_02                     | M10357_02                             | M10356_02                              | M10056_03                    |
| D1<br>GS1 DataBar Limited Off | D2<br>GS1 DataBar Stacked and GS1     | D3<br>GS1 DataBar Stacked and CS1      | Han Yin On                   |
| 451 VALADAI LINNICU UN        | DataBar Stacked<br>Omnidirectional On | DataBar Stacked<br>Omnidirectional Off |                              |
| M10354_02                     | M10058_03                             | M10353_03                              | M10248_01                    |
| E1                            | E2                                    | E3                                     | E4                           |

Figura 14.12:DCR 80 Configuration Guide

| DCR 80 Configuration Guide    |                                 |                                    |                              |
|-------------------------------|---------------------------------|------------------------------------|------------------------------|
| Han Xin Off - Default         | Hong Kong 2 of 5 On             | Hong Kong 2 of 5 Off -<br>Default  | Int 2 of 5 On - Default      |
| M10249_01                     | M10079_01                       | M10078_02                          | M10060_01                    |
| A1                            | A2                              | A3                                 | A4                           |
| int 2 01 3 011                |                                 | Default                            | from Result On               |
| M10061_01                     | M10235_01                       | M10234_01                          | M10065_01                    |
| B1                            | B2                              | B3                                 | KIX (Butch Post) Code Off    |
| M10292_02                     | M10293_02                       | M10290_02                          | Default<br>MI0291_02         |
| C1<br>Korean Post On          | C2<br>Korean Post Off - Default | C3<br>Maxicode On                  | C4<br>Maxicode Off - Default |
| M10358_01                     | M10359_01                       | M10067_02                          | M10066_01                    |
| D1                            | D2                              | D3                                 | D4                           |
| Matrix 2 of 5 On<br>M10069_01 | Matrix 2 of 5 Off - Default     | Micro PDF417 On<br>Micro PDF417 On | Micro PDF417 Off - Default   |
| E1                            | E2                              | E3                                 | E4                           |

Figura 14.13:DCR 80 Configuration Guide

| DCR 80 Configuration Guide                            |                                                        |                               |                          |
|-------------------------------------------------------|--------------------------------------------------------|-------------------------------|--------------------------|
| MSI Plessey On                                        | MSI Plessey Off - Default                              | NEC 2 of 5 On                 | NEC 2 of 5 Off - Default |
|                                                       |                                                        |                               |                          |
| 18723                                                 | 18768                                                  | 19788                         | 187725                   |
| M10076_01                                             | M10077_01                                              | M10082_01                     | M10083_01                |
| A1                                                    | A2                                                     | A3                            | A4                       |
| PDF417 On - Default                                   | PDF417 Off                                             | Pharmacode On                 | Pharmacode Off - Default |
|                                                       |                                                        |                               |                          |
| 1998                                                  | 15,655                                                 | 100305                        | 1223                     |
| M10070_01                                             | M10071_01                                              | M10275_02                     | M10274_03                |
| B1                                                    | B2                                                     | B3                            | B4                       |
| Pharmacode Normal Barcode<br>Decoding (Left to Right) | Pharmacode Reverse Barcode<br>Decoding (Right to Left) | All QR Code On                | All QR Code Off          |
|                                                       |                                                        |                               |                          |
| 19258                                                 | 19232                                                  |                               | <b>1</b> 893.03          |
| M10281_02                                             | M10280_02                                              | M10101_02                     | M10351_03                |
| C1                                                    | C2                                                     | C3                            | C4                       |
| Standard QR Code On - Default                         | Straight 2 of 5 On                                     | Straight 2 of 5 Off - Default | Telepen On               |
|                                                       |                                                        |                               |                          |
|                                                       |                                                        | 1228                          | 15249                    |
| M10095_04                                             | M10241_01                                              | M10240_01                     | M10103_01                |
| D1                                                    | D2                                                     | D3                            | D4                       |
| Telepen utt - Detault                                 | Trioptic Un                                            | Trioptic utt - Detault        | UK Plessey Un            |
|                                                       |                                                        |                               |                          |
| 15726                                                 | 1928                                                   | 12.25                         | 15523                    |
| M10104_01                                             | M10041_01                                              | M10040_01                     | M10237_02                |
| E1                                                    | E2                                                     | E3                            | E4                       |

Figura 14.14:DCR 80 Configuration Guide

| DCR 80 Configuration           | n Guide            |                               |                                             |
|--------------------------------|--------------------|-------------------------------|---------------------------------------------|
| UK Plessey Off - Default       | UK Royal Mail On   | UK Royal Mail Off - Default   | UPC On - Default                            |
| M10236_02                      | M10294_02          | M10295_02                     | M10105_01                                   |
| Δ1                             | Δ2                 | ۵3                            | ۵۵                                          |
| UPC Off                        | UPC E Expansion On | UPC E Expansion Off - Default | UPC Supplemental On                         |
| M10106_01                      | MIGIOS_01          | M10107_01                     | M10110_01                                   |
| B1                             | B2                 | B3                            | B4                                          |
| UPC Supplemental Off - Default | UPU ID-Tag On      | UPU ID-Tag Off - Default      | USPS Intelligent Mail/IMB/<br>4-State CB On |
| M10109_01                      | M10360_02          | M10361_02                     | M10286_02                                   |
| C1                             | C2                 | C3                            | C4                                          |
| 4-State CB Off - Default       | USPS Planet Un     | USPS Postnet un - Default     | USPS Planet utt - Detault                   |
| M10287_02                      | M10284_02          | M10283_02                     | M10285_02                                   |
| D1                             | D2                 | D3                            | D4                                          |
|                                |                    | Defaults                      | Rate                                        |
| M10282_02                      | RS232 Settings     |                               | M10392_01                                   |
| EI                             |                    | E3                            | E4                                          |

Figura 14.15:DCR 80 Configuration Guide

| DCR 80 Configuration Guide               |                                          |                                               |                                            |
|------------------------------------------|------------------------------------------|-----------------------------------------------|--------------------------------------------|
| RS232 Interface 2400 Baud<br>Rate        | RS232 Interface 4800 Baud<br>Rate        | RS232 Interface 9600 Baud<br>Rate             | RS232 Interface 19200 Baud<br>Rate         |
| M10393_01                                | M10394_01                                | M10395_01                                     | M10396_01                                  |
| A1                                       | A2                                       | A3                                            | Α4                                         |
| RS232 Interface 38400 Baud<br>Rate       | RS232 Interface 57600 Baud<br>Rate       | RS232 Interface 115200 Baud<br>Rate - Default | RS232 Interface 7 Data Bits                |
| M10397_01                                | M10398_01                                | M10399_01                                     | M10390_01                                  |
| B1                                       | B2                                       | B3                                            | B4                                         |
| RS232 Interface 8 Data Bits -<br>Default | RS232 Interface Stop Bits 1 -<br>Default | RS232 Interface Stop Bits 2                   | RS232 Interface Even Parity                |
| M10391_01                                | M10406_01                                | M10407_01                                     | M10400_01                                  |
| RS232 Interface Odd Parity               | RS232 Interface No Parity -<br>Default   | RS232 Interface Flow Control<br>Off - Default | RS232 Interface Flow Control<br>- Hardware |
| M10401_01                                | M10402_01                                | M10408_01                                     | M10409_01                                  |
| D1                                       | D2                                       | D3                                            | D4                                         |
| RSZ32 Packet Mode                        | KSZ3Z KAW Mode - Detault                 | Reader Feedback<br>Settings                   | Beep volume 100% - Default                 |
| E1                                       | E2                                       |                                               | E4                                         |

Figura 14.16:DCR 80 Configuration Guide

| DCR 80 Configuratio                  | n Guide                                |                                          |                                   |
|--------------------------------------|----------------------------------------|------------------------------------------|-----------------------------------|
| Beep Volume 67%                      | Beep Volume 33%                        | Beep Volume 0%                           | Intentionally Blank               |
|                                      |                                        |                                          |                                   |
| M10196_01                            | M10195_01                              | M10194_01                                |                                   |
| A1                                   | A2                                     | A3                                       | Α4                                |
|                                      | Duplicate Scan Disabled -<br>Default   | 1 Second Duplicate Scan Delay            | 2 Second Duplicate Scan Delay     |
| Scan Delay Settings                  |                                        |                                          |                                   |
|                                      | M10144_01                              | M10145_01                                | M10146_01                         |
|                                      | B2                                     | B3                                       | B4                                |
| 3 Second Duplicate Scan Delay        | 5 Second Duplicate Scan Delay          | 10 Second Duplicate Scan<br>Delay        | 30 Second Duplicate Scan<br>Delay |
| M10147_01                            | M10148_01                              | M10149_01                                | M10150_01                         |
| C1                                   | C2                                     | C3                                       | C4                                |
|                                      | T bay bupicate scall belay             | Reader/Modem<br>Command Settings         | Version                           |
| M10151_01 D1 Reader Text Commands On | M10152_01 D2 Papedar Taxt Commande Off |                                          | M10157_01                         |
| Reduce fear commanus UI              | Default                                |                                          | olear wi Javaseriht unigs         |
| M10137_01                            | M10136_01                              | Reset, Clear and Save<br>Reader Settings | M10139_01                         |
| E1                                   | E2                                     |                                          | E4                                |

Figura 14.17:DCR 80 Configuration Guide

| DCR 80 Configuratio                 | on Guide                              |               |                     |
|-------------------------------------|---------------------------------------|---------------|---------------------|
| Clear All Stored Data and<br>Images | Save All Reader Settings -<br>Default | Reboot Reader | Intentionally Blank |
| M10138_02                           | M10159_01                             | M10296_01     |                     |
| A1                                  | A2                                    | A3            | A4                  |

Figura 14.18:DCR 80 Configuration Guide